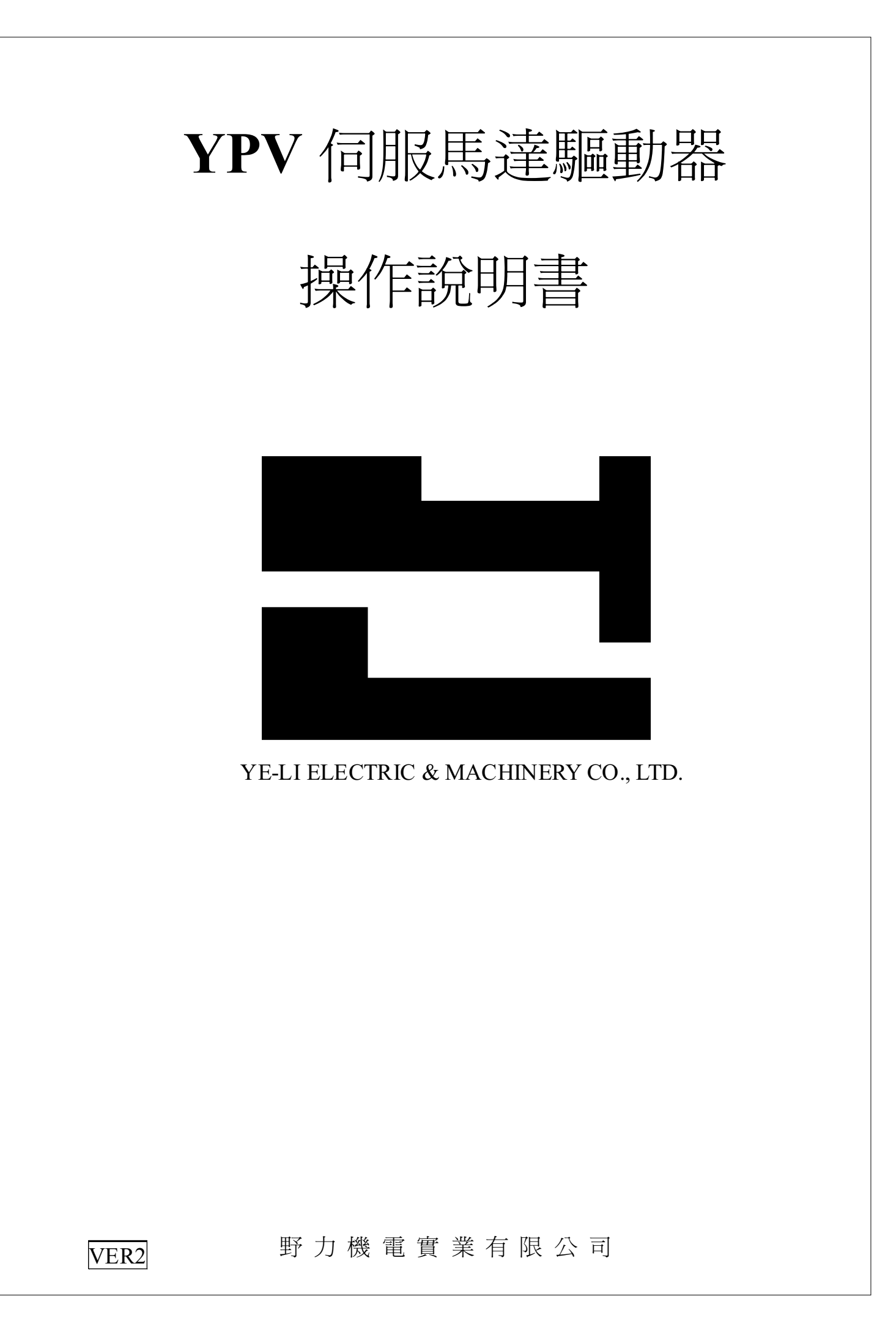

| 1.1 交貨檢查YPV系列產品                                         | 1-1 |
|---------------------------------------------------------|-----|
| 1.1.1 伺服馬達銘牌說明                                          | 1-1 |
| 1.1.2 伺服馬達型號                                            | 1-2 |
| 1.1.3 伺服驅動器銘牌說明                                         | 1-2 |
| 1.1.4 伺服馬達驅動器型號                                         | 1-3 |
| 1.1.5 伺服馬達驅動器各部組件名稱                                     | 1-4 |
| 2.1 伺服驅動器安裝注意事項                                         | 2-1 |
| 2.2 伺服驅動器配電注意事項                                         | 2-2 |
| 2.3 伺服馬達安裝注意事項                                          | 2-4 |
| 3.1 I/O信號CN1接頭連接腳位與名稱                                   | 3-1 |
| 3.2 編碼器暨驅動器CN2接頭連接腳位與名稱                                 | 3-3 |
| 3.3 位置指令輸入線路                                            | 3-4 |
| 3.4 類比指令輸入線路                                            | 3-5 |
| 3.5 輸出電路介面                                              | 3-6 |
| 3.6位置控制電路介面                                             | 3-7 |
| 3.7 速度控制電路介面                                            | 3-8 |
| 3.8 轉矩控制電路介面                                            | 3-9 |
| 4.1 YPV伺服馬達驅動器輸入信號說明                                    | 4-1 |
| 4.1.1 SERVO ON 輸入信號 CN1-6                               | 4-1 |
| 4.1.2 RST\伺服重置輸入信號 CN1-7                                | 4-1 |
| 4.1.3 TLM\轉矩限制輸入功能 CN1-13                               | 4-1 |
| 4.1.4 PRIH\NRIH\禁止正轉與禁止反轉輸入信號 CN1-14 CN1-15             | 4-2 |
| 4.1.5 HOLD\禁止正逆轉或PI/P 控制切換輸入信號 CN1-16                   | 4-2 |
| 4.1.6 MDO\模式切换輸入信號 CN1-34                               | 4-3 |
| 4.1.7 VCMD+ TCMD+ 速度 轉矩類比命令輸入信號 CN1-1 CN1-8             | 4-3 |
| 4.1.8 TLCMD 轉矩限制類比命令輸入信號 CN1-9                          | 4-3 |
| 4.1.9 + PPCMD - PPCMD + NPCMD - NPCMD 位置命令輸入信號          | 4-3 |
| CN1-26 CN1-27 CN1-28 CN1-29                             | 4-4 |
| 4.1.10 SPD1 SPD2 SPD3 內部速度或電子齒輪切換輸入信號                   | 4-4 |
| 4.2 YPV伺服馬達驅動器輸出信號說明                                    | 4-5 |
| 4.2.1 ALM\伺服異常輸出信號 CN1-10                               | 4-5 |
| 4.2.2 BRAKE\馬達煞車解除輸出信號 CN1-17                           | 4-5 |
| 4.2.3 ZERO\馬達低速度檢出輸出信號 CN1-37                           | 4-6 |
| 4.2.4 TLM\馬達轉矩限制中輸出信號 CN1-36                            | 4-6 |
| 4.2.5 ISPD\ INP\ 馬達速度到達,馬達定位到達 CN1-18                   | 4-6 |
| 4.2.6 MON1 MON2 類比監視輸出信號 CN1-11 CN1-12                  | 4-7 |
| 4.2.7 編碼器信號輸出 CN1-19 CN1-20 CN1-21 CN1-22 CN1-23 CN1-24 | 4-7 |
| 5.1 使用者參數設定功能                                           | 5-1 |
| 6.1 附錄                                                  | 6-1 |
| 6.2 連接器接腳圖                                              | 6-2 |
| 6.3 驅動器尺寸圖                                              | 6-4 |
| ※驅動器參數設定應用軟體使用補充說明                                      | 7-1 |
|                                                         |     |

## 1.1交貨檢查YPV系列產品

交貨時請依照下列程序檢查YPV系列產品。

當 貴用戶收到所訂之貨品後,請先做下列檢查事項:

1包裝於環保紙箱內之貨品是否於運送中受損。

2送貨單上所標示之貨品及附件數量與包裝內之貨品是否相符。

3 伺服馬達與驅動器之容量及編碼器之規格是否與所訂貨品相同。

4 訂購特殊規格之產品請仔細檢查,如發生錯誤狀況請立即通知本公司處理。

5標準套件如下

A 伺服馬達 壹台
B 伺服驅動器 壹台
C CN1,37PIN SR-37LF接頭 壹只
D CN2,15PIN SR-15LF接頭 壹只
E 馬達電源接頭 壹只
F 馬達編碼器接頭 壹只
G 接線操作說明書 壹份

1.1.1伺服馬達銘牌說明

|               | —額定輸出<br>— 伺服馬達望 | 型號                                                  |                            |  |  |  |  |  |
|---------------|------------------|-----------------------------------------------------|----------------------------|--|--|--|--|--|
|               | AC SER           | νο Μοτοβ                                            |                            |  |  |  |  |  |
| $ \downarrow$ | Цтүре СС         |                                                     |                            |  |  |  |  |  |
|               | →W               | N.M                                                 | А                          |  |  |  |  |  |
|               | ►Rpm/min         | En                                                  | ∟<br>coder <del>&lt;</del> |  |  |  |  |  |
|               | ►S/N:<br>        | <b>   </b>    <b>                              </b> | http://www.yeli.com.tw     |  |  |  |  |  |
|               | 馬達額定速            |                                                     | 編碼器規格                      |  |  |  |  |  |
|               | -出廠序號            |                                                     |                            |  |  |  |  |  |

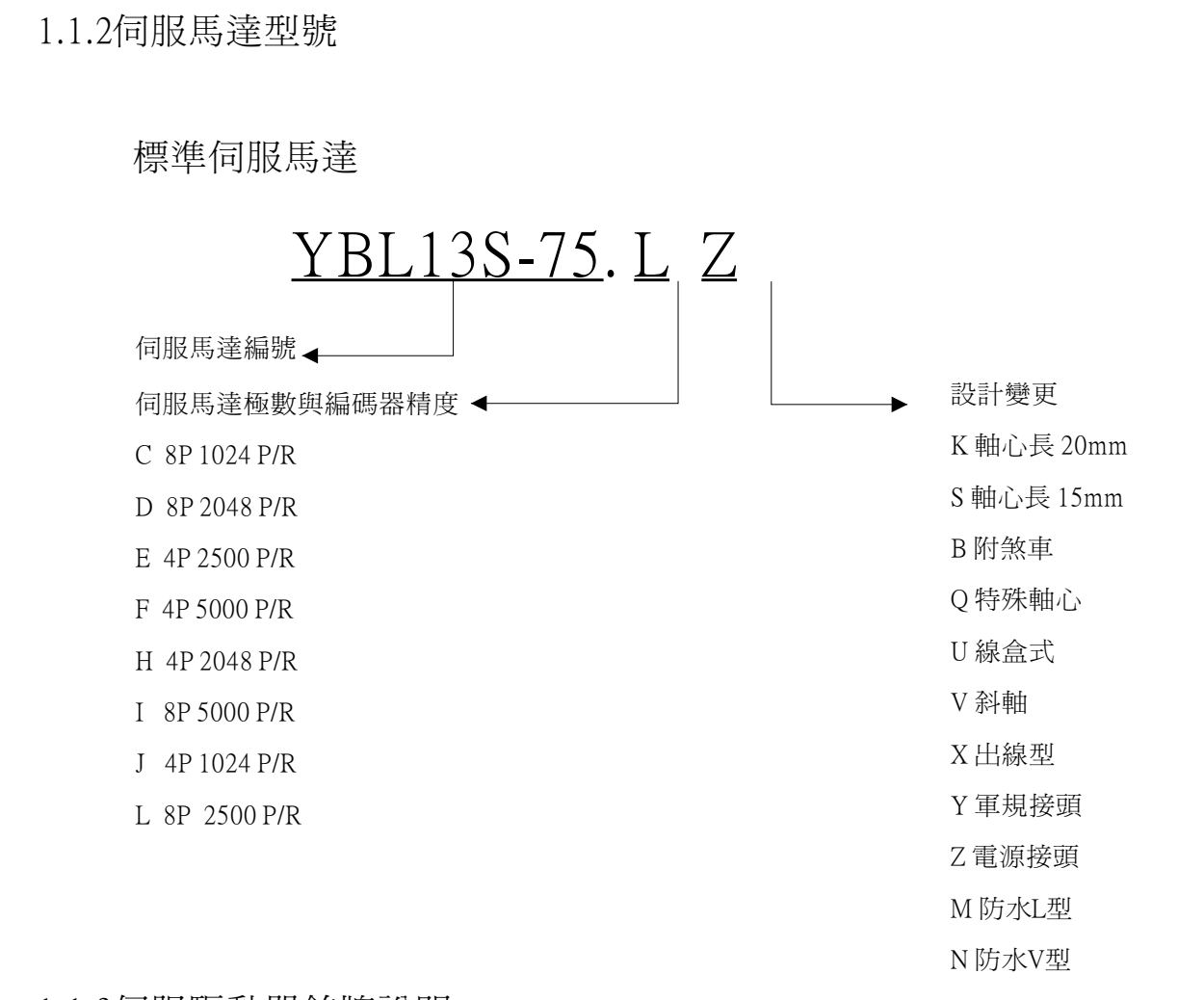

### 1.1.3伺服驅動器銘牌說明

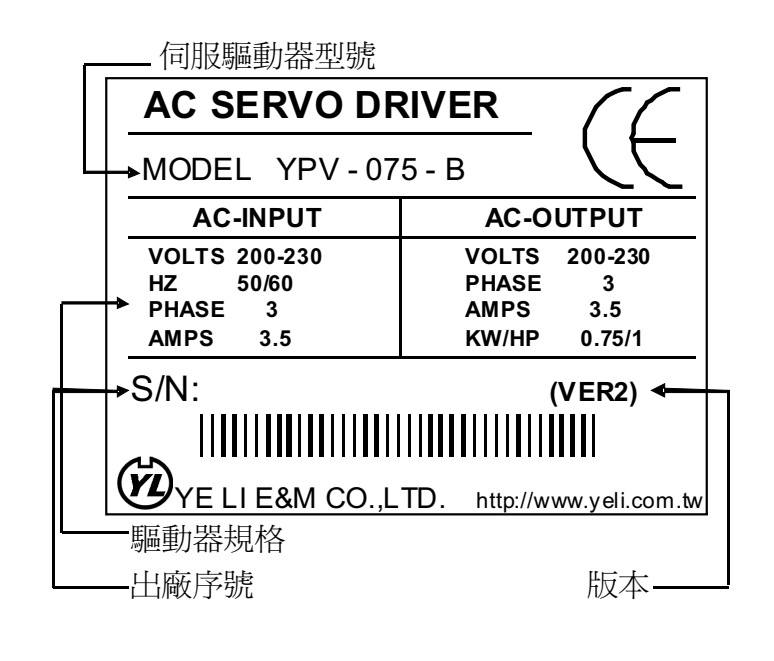

### 1.1.4伺服馬達驅動器型號

## 標準伺服馬達驅動器

|     |         | <u>YP</u> | <u>V</u> - <u>1</u> | <u>)0-E</u> | 3 |
|-----|---------|-----------|---------------------|-------------|---|
| YPV | 系列驅動器←  |           |                     |             |   |
| 伺服  | 驅動器容量←  |           |                     |             |   |
| 040 | 0.4 KW  | 450       | 4.5KW               |             |   |
| 055 | 0.55 KW | 600       | 6KW                 |             |   |
| 075 | 0.75 KW | 750       | 7.5KW               |             |   |
| 100 | 1 KW    | 860       | 8.6KW               |             |   |
| 150 | 1.5 KW  | 1100      | 11KW                |             |   |
| 200 | 2 KW    | 1500      | 15KW                |             |   |
| 300 | 3 KW    | 2200      | 22KW                |             |   |
| 型式  | 4       |           |                     |             |   |

B標準型速度轉矩命令解析度10BIT

V高解析度速度轉矩命令解析度12BIT

### 1.1.5 伺服馬達驅動器

### 本圖說明驅動器各部組件名稱

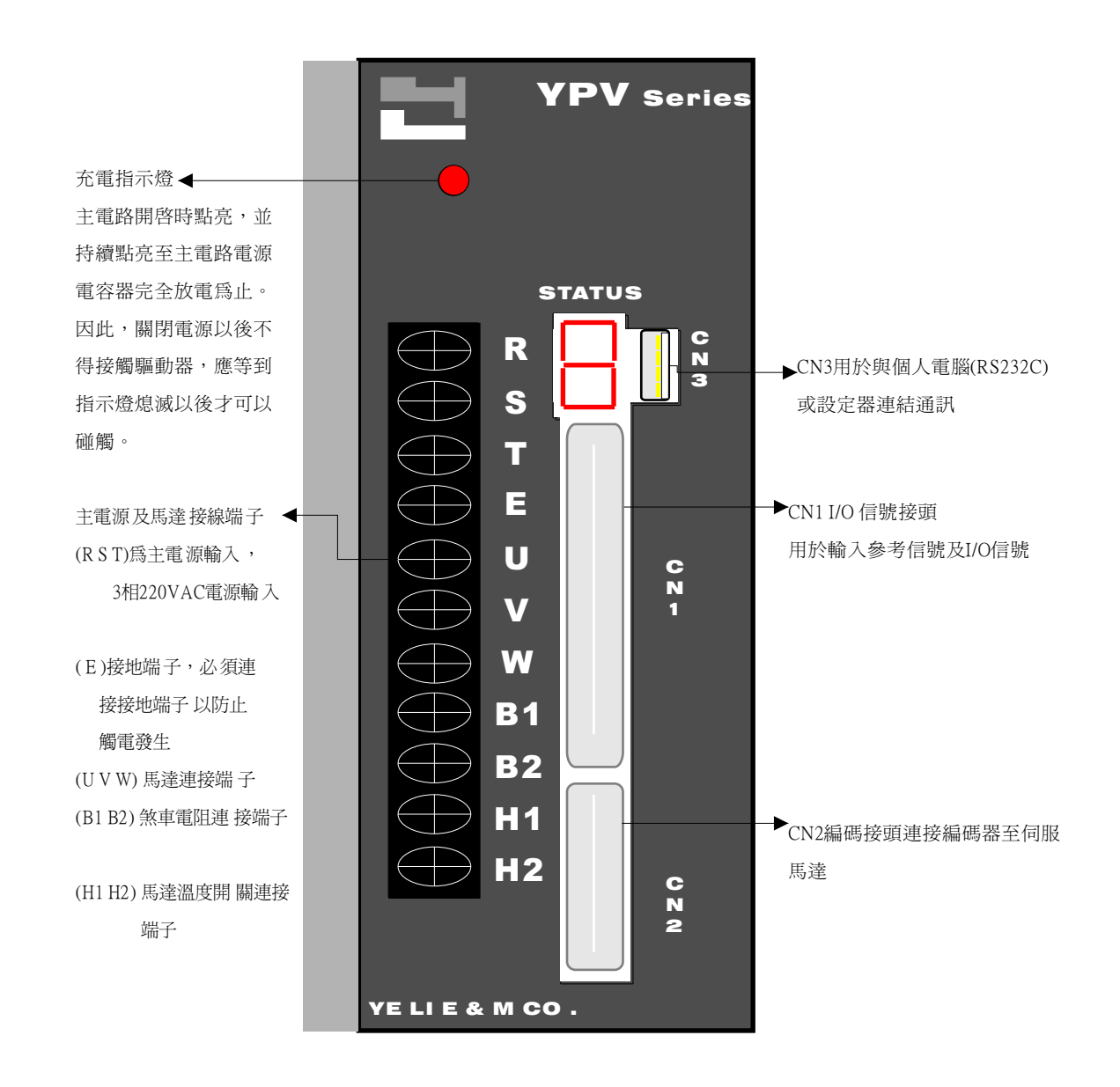

#### 2.1 伺服驅動器安裝注意事項

驅動器使用環境介於周溫0~55 ℃ (不結冰狀態)相對濕度90 % RH 以下 (不結露時) 組裝方向與間隔距離:

1 驅動器組裝時,將銘板正面立於可見之處並考慮CN1、CN2 插頭易於拆卸量測為佳 2 裝設多台於控制箱內,驅動器互相之間左、右間隔至少40mm以上,多台並列配置時, 上、下方預留50mm以上之空間或設置冷風扇加速空氣對流(如附圖)

#### 驅動器安裝與散熱措施

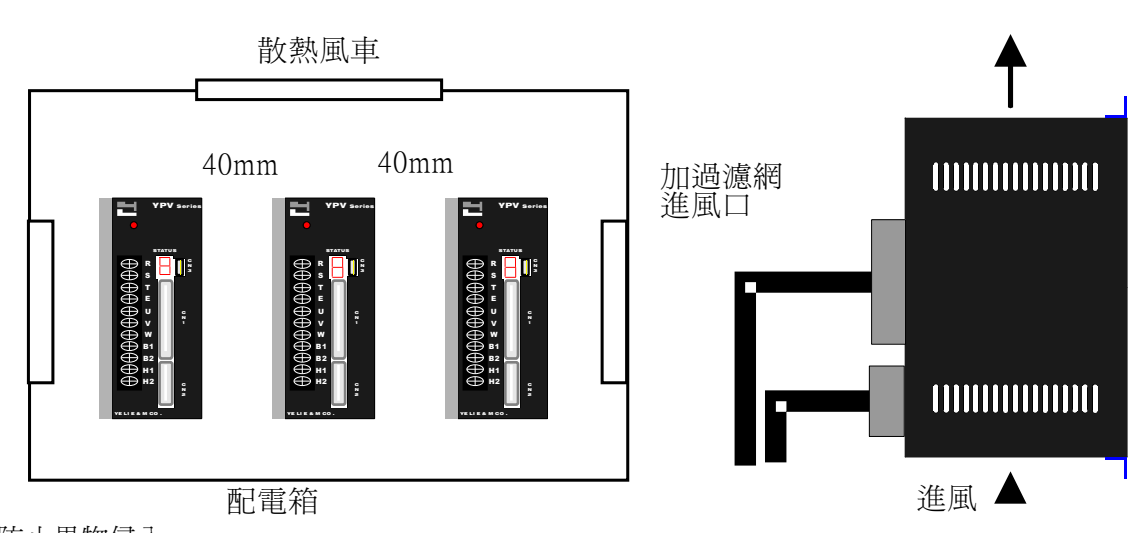

防止異物侵入

1驅動器組立作業時,注意勿讓鑽孔切削等鐵粉屑侵入

2 避免讓油水、金屬粉等雜物由散熱風扇口侵入驅動器內

3使用風扇做散熱裝置,請於風扇出入口妥善裝設過濾網,並考慮現場環境選擇最佳之

出入口通風方向

4 使用於有毒氣體或塵埃多之不良場所請加裝熱交換器或空氣濾淨器

驅動器配置注意事項

A 請避免裝置在易遭油污與塵埃影響之環境,如無法避免時請裝配密閉型控制箱內,並 考慮通風過濾對策馬達部分請加裝防護蓋

B 在密閉控制箱內有多台驅動器安裝時,驅動器之間隙與上下請留至少50mm以上之空 間,而維修空間請保持120mm以上,此外為確保其信賴度增加使用年限,請在裝置 時和上方箱體盡量保持一定之距離,使驅動器周圍溫度低於55度,以免產生散熱不良 現象

C 若高頻度使用回生電阻,將導致溫昇至100度以上之高溫,因此易燃物或受熱易變型 之物品等請勿配置於四周,配線不得靠近或觸及,應嚴加防範

D 安裝於震動源附近,需安裝震動隔離機構以免受震動影響

### 2.2 伺服配電安裝注意事項

配線注意事項

主要迴路配線

- A 由三相交流AC 220V 電源經 NFB 開關,電磁接觸器在接驅動器 R S T端子。依使用地 區電源品質之狀況加裝電抗器及線性雜訊濾波器。
- B 驅動器U V W 端子經中繼端子或直接接於馬達紅、白、黑電纜線。經中繼端子出線時須以壓著端子妥善壓接包紮,避免由中繼處造成短路、斷路或接地情況
- C 電纜線受應力時,注意不可使電纜線受損傷,請考慮電纜安裝方式,盡量避免彎曲或 自身重量造成之應力
- D馬達本身為移動體時,請依照電纜種類及彎曲壽命來決定電纜的彎曲半徑。電纜的彎 曲部請安排在中繼電纜的範圍內

E注意電纜線勿與機械利角摩擦,勿被重物擠壓或被人車踐踏

F驅動器及馬達接地端子徹底做好接地措施

GH1H2端子為馬達溫度開關端子,嚴禁與機台短路或錯接於UVWE等端子

H主接線端子螺絲上緊後,可將接線端子壓著處往上彎曲使之遠離前端銘板(如下圖所示)

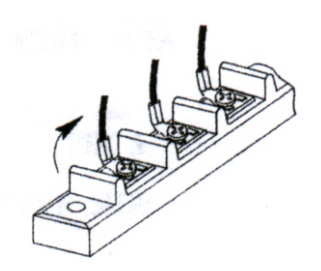

控制迴路及編碼器配線

A Cn1 Cn2 接頭須以烙鐵焊接,各PIN 接腳須仔細核對號碼不可接錯。錫焊之後檢查接 點相互間不可以被錫絲或漏焊之電線絲短路。

B 接頭焊點最好以熱縮套管相互隔離避免短路

CCn2編碼器線路加長時,連接處必須防止雜訊干擾,並妥善做好遮蔽護防干擾措施 DCn2編碼器出線口,避免緊拉配線防止編碼器異常

E動力線和信號線避免平行成束配線,控制用配線使用雙絞隔離電線

※註:

YPV 系列於使用位置指令控制時需注意配線長度,須小心處理雜訊問題,如非使用 LINE DEIVER 收PULSE CMD須接DGND 以免LOST PULSE 情況發生

#### 配線時注意下列安全注意事項

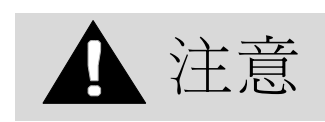

A不得使電源與信號線配置於同一配線管路內。電源與信號線應維持30cm(11.81in)以上。

B 使用雙絞線或多心屏蔽線作為信號線以及編碼器(PG)回饋信號線。

C信號線輸入線長度最大3m(118.11in)PG回授信號線最大長度為20m(787.40in)。

D 電源關閉OFF以後,由於伺服驅動器可能仍具有殘餘的高電壓,應靜候5分鐘後,才能接觸電源端子。

E開始進行檢查之前,請確認充電指示燈是否已經熄滅。

F避免經常開啓或關閉電源。在一分鐘以內,不得來回開啓或關閉電源超過1次。

G由於伺服驅動器內部電源供應具有電容器,在開啓電源會有較大的充電電流通過達0.2秒。經常來回開 啓關閉會導致主要的電源裝置如電容器及保險絲逐漸老化,造成意外故障。

## 2.3 伺服馬達安裝注意事項

伺服馬達安裝注意事項

伺服馬達本身無防水構造,請避免受到油水澆淋,在易受油水澆淋之場所,請妥善裝設防水外殼

A馬達接線朝下時,避免油水經由電纜線流入馬達內部

B馬達垂直或傾斜安裝,請將電纜線彎曲成U字型,避免油水經由電纜線流入馬達內部 C馬達電纜線受油水的澆淋,易對馬達和編碼器造成不良的影響,同時驅動器也易故障 請小心避免

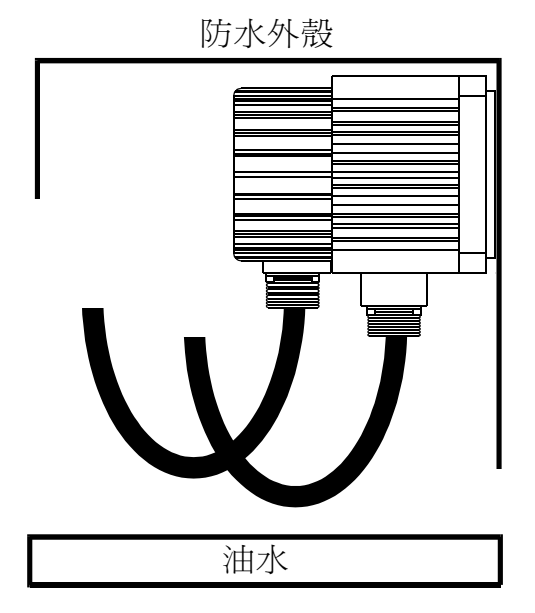

馬達與負載端聯結注意事項

A 皮帶輪安裝結合時,對附有鍵溝的馬達請利用軸端的螺絲孔鎖緊,對無附鍵溝的軸心 請利用磨擦聯結器

B 皮帶輪拆卸時請利用專用工具拆卸,避免對軸心造成衝擊

C搬運時絕對不可用手或繩索著力在編碼器後蓋搬運

D 組合時絕對不可以用榔頭敲打軸心(易損壞編碼器)

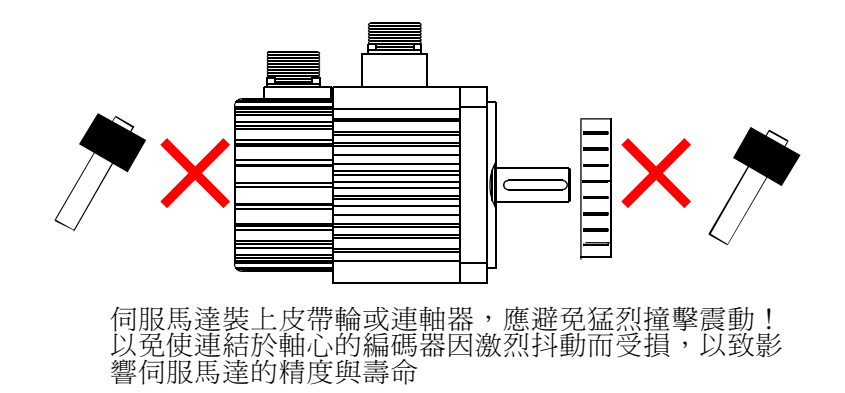

E 編碼器出線方向不可任意更改

F使用可橈性連結器,軸心偏差容許必須在徑向容許負載以下

G使用滑輪、鍊輪或尺規皮帶請配合能滿足徑向容許負載的條件來選擇

H 馬達附電磁煞車時,水平或軸心上下均可,軸心向上時,如果煞車器片會發出聲響不 是異常現象

#### 調整校正

調整伺服馬達軸心對準設備軸心,然後連接兩者。安裝伺服馬達應注意使調整校正精密度位於下列範圍 位於下列範圍以內。

在周圍四個位置測量這段距離。測得最大距離與最小距離之間的差距必須在

0.03mm(0.0012in)以下。〔與耦合一起旋轉〕

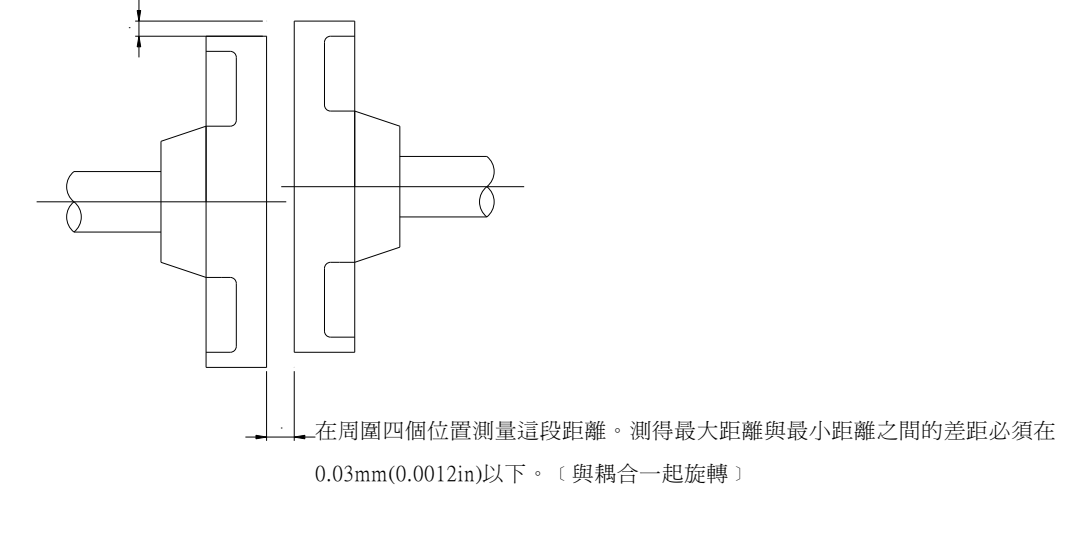

處理油及水分

如果暴露在水分或油氣豐富的場合,應在伺服馬達上裝置保護蓋。此外亦應在伺服 馬達上裝置油封密封軸心。

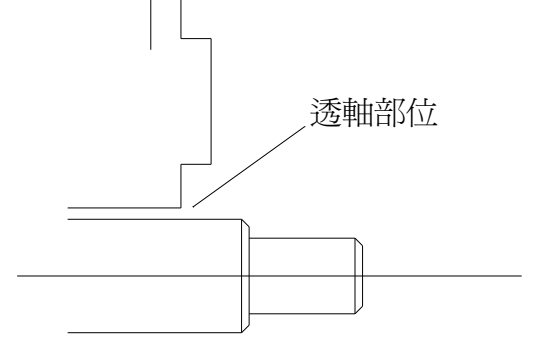

連接電纜線張力

確實注意避免讓電源線扭曲或承受張力。

應特別注意信號連接線,避免線路承受張力,因為內部線路線徑僅達0.2至0.3mm (0.0079 至 0.0012in)。

# 3.1 I/O 信號CN1接頭腳位名稱與功能

## 輸入信號

| 信號名稱 | 腳位     |    |                         | 功能                         |                 |       |
|------|--------|----|-------------------------|----------------------------|-----------------|-------|
| 一般   | +15V   | 3  | +15V 電壓輸出               | 外部備用類比±15V電壓,容許電流5         | 0mA             |       |
|      | -15V   | 4  | -15V電壓輸出                |                            |                 |       |
|      | 24G    | 5  | 共同接點                    | 使用者控制介面接地點                 |                 |       |
|      | SON\   | 6  | 伺服啓動                    | 輸入伺服系統 ON 的數位命令,與240       | G 導通,伺服啓動。      | 4.1.1 |
|      | RST\   | 7  | 異常重置                    | 警報重置的類位命令,與24G 導通,         | 釋放驅動器異常狀        | 4.1.2 |
|      |        |    |                         | 能。                         |                 |       |
|      | TLM \  | 13 | 轉矩限制                    | 輸入轉矩限制的類位命令,與24G 導         | 通時,產生轉矩限        | 4.1.3 |
|      |        |    |                         | 制功能。信號名稱                   |                 |       |
|      | PRIH\  | 14 | 正轉禁止                    | 輸入禁止正轉的類位命令,與24G 導         | 通時,禁止正轉         | 4.1.4 |
|      | NRIH\  | 15 | 反轉禁止                    | 輸入禁止反轉的類位命令,與24G 導         | 通時,禁止反轉         | 4.1.4 |
|      | HOLD \ | 16 | 禁止正反轉                   | 輸入禁止正反轉的類位命令,與24G          | 導通時,禁止正反        | 4.1.5 |
|      | PI/P\  |    |                         | 轉另外軟體定義。切換PI→P功能。          |                 |       |
|      | +5V    | 30 | +5V電壓輸出                 |                            |                 |       |
|      | DGND   | 31 | 5V 接地輸出                 | 命令信號接地點。                   |                 |       |
|      | MDO\   | 34 | 模式選擇                    | 模式切換數位信號,於24G 導通時,         | 模式切换。           | 4.1.6 |
|      |        |    |                         | S/P 速度與位置模式切換(當參數設定        | E S/P MODE)     |       |
|      |        |    |                         | P/T 位置與轉矩模式切換(當參數設定        | EP/T MODE)      |       |
|      |        |    |                         | S/T 速度與轉矩模式切換(當參數設定        | ES/T MODE)      |       |
| 速度   | VCMD+  | 1* | 速度命令                    | 轉入轉速的類比命令,±10V對應±300       | )ORPM,或 2000RPM | 4.1.7 |
|      |        | 8  |                         | 正電壓對應正轉,負電壓對應反轉,           | 採差動形式。          |       |
|      | AGND   | 2  | 類比接地                    | 類比命令接地點                    |                 |       |
| 轉矩命令 | TCMD+  | 1* | 轉矩命令                    | 輸入轉速或轉矩命令,於參數設定為           | 速度模式時,±10V      | 4.1.7 |
|      |        | 8  |                         | 對應± 3000RPM 或± 2000RPM正電壓對 | 封應正轉,負電壓對       |       |
|      |        |    |                         | 應反轉,採差動形式。                 |                 |       |
|      |        |    |                         | 於參數定轉矩模式時,+10V 對應正轉        | 自信的額定電流。        |       |
|      |        |    |                         | -10V 對應反轉 1倍額定電流。          |                 |       |
|      | AGND   | 2  | 類比接地                    | 類比命令接地點                    |                 |       |
|      | TLM+   | 9  | 轉矩限制                    | 於轉矩限制數位信號與 24G 導同通時        | ,轉矩輸出受於這        | 4.1.8 |
|      |        |    |                         | 類比信號限制,+10V 對應正轉 3 倍的      | J額定電流。-10V 對    |       |
|      |        |    |                         | 應反轉 3 倍額定電流。               |                 |       |
|      | AGND   | 2  | 類比接地                    | 類比命令接地點                    |                 |       |
| 位置命令 | EPI    | 25 | 外部電源輸入                  | 外部電源 24V 輸入腳位對應到脈波         | 輸人形式:           | 4.1.9 |
|      | +PPCMD | 26 | 止轉脈波輸入                  | 指令輸入 LINE DRIVER 信號驅動      | PLS/DIR         |       |
|      | -PPCMD | 27 | 止轉脈波輸入                  | -                          | CW/CCW          |       |
|      | +NPCMD | 28 | 又轉脈波輸入<br>「 博覧、 大 た な ¬ |                            | A/B             |       |
|      | -NPCMD | 29 | 反轉脈波輸入                  |                            |                 |       |

### 輸入信號

| 信號名稱 | 腳位   |    |       | 功能                      |        |
|------|------|----|-------|-------------------------|--------|
| 位置命令 | EG1  | 32 | 電子齒輪1 | 位置模式時,為電子齒輪比數選擇1輸入數位信號。 |        |
| 速度命令 |      |    |       | 速度模式,為內部速度選擇1輸入信號。      |        |
| 共用輸入 | SPD1 | 32 | 速度選擇1 | 位置模式時,為電子齒輪比數選擇2輸入數位信號。 |        |
|      |      |    |       | 速度模式,為內部速度選擇2輸入信號。      |        |
|      | EG2  | 33 | 電子齒輪2 | 位置模式時,為電子齒輪比數選擇3輸入數位信號。 |        |
|      |      |    |       | 速度模式,為內部速度選擇3輸入信號。      | 4.1.10 |
|      | SPD2 | 33 | 速度選擇2 |                         |        |
|      |      |    |       |                         |        |
|      | EG3  | 35 | 電子齒輪3 |                         |        |
|      |      |    |       |                         |        |
|      | SPD3 | 35 | 速度選擇3 |                         |        |

.

#### 輸出信號

| 信號:1        | 名稱                                     | 腳位 |                             | 功能                                 |       |
|-------------|----------------------------------------|----|-----------------------------|------------------------------------|-------|
| 一般          | ALM \                                  | 10 | 伺服異常輸出                      | 輸出警報的數位信號                          | 4.2.1 |
|             | BRAKE\                                 | 17 | 馬達煞車信號                      | 輸出馬達煞車解除數位信號                       | 4.2.2 |
| 速度          | ZERO\                                  | 37 | 馬達低轉速輸出                     | 當伺服馬達轉速低於參數時,輸出的數位信號               | 4.2.3 |
| 轉矩          | ITLM \                                 | 36 | 轉矩限制中輸出                     | 當伺服驅動器於轉矩限制模式下,輸出的數位信號。            | 4.2.4 |
|             |                                        |    |                             | 位置模式時,驅動器內的累積脈波數低於參數設定             |       |
|             |                                        |    |                             | ,輸出的數位信號。                          |       |
| 位置/速度       | INP\                                   | 18 | 定位到達                        | 速度模式時,馬達的轉速>=參數設定,輸出的數位            | 4.2.5 |
| 共用輸出        | INS                                    |    | 速度到達                        | 信號。                                |       |
| 類比輸出        | MO1                                    | 11 | 類比輸出1                       | 類比的輸出信號。可由參數設定選擇監視的信號種類            | 4.2.6 |
|             | MO2                                    | 12 | 類比輸出2                       | 類比的輸出信號。可由參數設定選擇監視的信號種類            | 4.2.6 |
| 編碼器信號<br>輸出 | А                                      | 19 | 編碼器A相                       | 輸出 A 相的數位信號,採用 LINE DRIVER 差動形式輸出。 | 4.2.7 |
|             | A١                                     | 20 |                             |                                    |       |
|             | В                                      | 21 | 編碼器 B 相                     | 輸出 B 相的數位信號,採用 LINE DRIVER 差動形     | 4.2.7 |
|             |                                        | 22 |                             | 式輸出。                               |       |
|             | B\                                     |    |                             |                                    |       |
|             | C 23 編碼器 C相 輸出 C 相的數位信號,採用 LINE DRIVER |    | 輸出C相的數位信號,採用LINE DRIVER 差動形 | 4.2.7                              |       |
|             |                                        |    |                             | 式輸出。                               |       |
|             | C\                                     | 24 |                             |                                    |       |

\*: CN1-1為高精密類比輸入,需訂購YPV-xxx-V系列。

### 3.2 編碼器暨驅動器CN2接頭連接腳位與名稱

| 馬達RSO接頭 | 馬達側引線顏顏色 | 信號名稱  | 驅動器側之腳位 |
|---------|----------|-------|---------|
| 1       | 綠        | А     | 1       |
| 2       | 白/綠      | Ā     | 2       |
| 3       | 灰        | В     | 3       |
| 4       | 白/灰      | B     | 4       |
| 5       | 黄        | С     | 5       |
| 6       | 白/黃      | C     | 6       |
| 9       | 棕        | U     | 7       |
| 10      | 白/棕      | U     | 8       |
| 11      | 橙        | W     | 9       |
| 12      | 白/橙      | W     | 10      |
| 13      | 諧        | V     | 11      |
| 14      | 白/藍      | V     | 12      |
| 7       | 紅        | +5V   | 13      |
| 8       | 黑        | 0V    | 14 • 15 |
| 15      | 鋃色編織帶    | 外皮分隔線 | 外殼      |

回授編碼器信號波型

出圖波型:本圖爲編碼器反時針旋轉波型

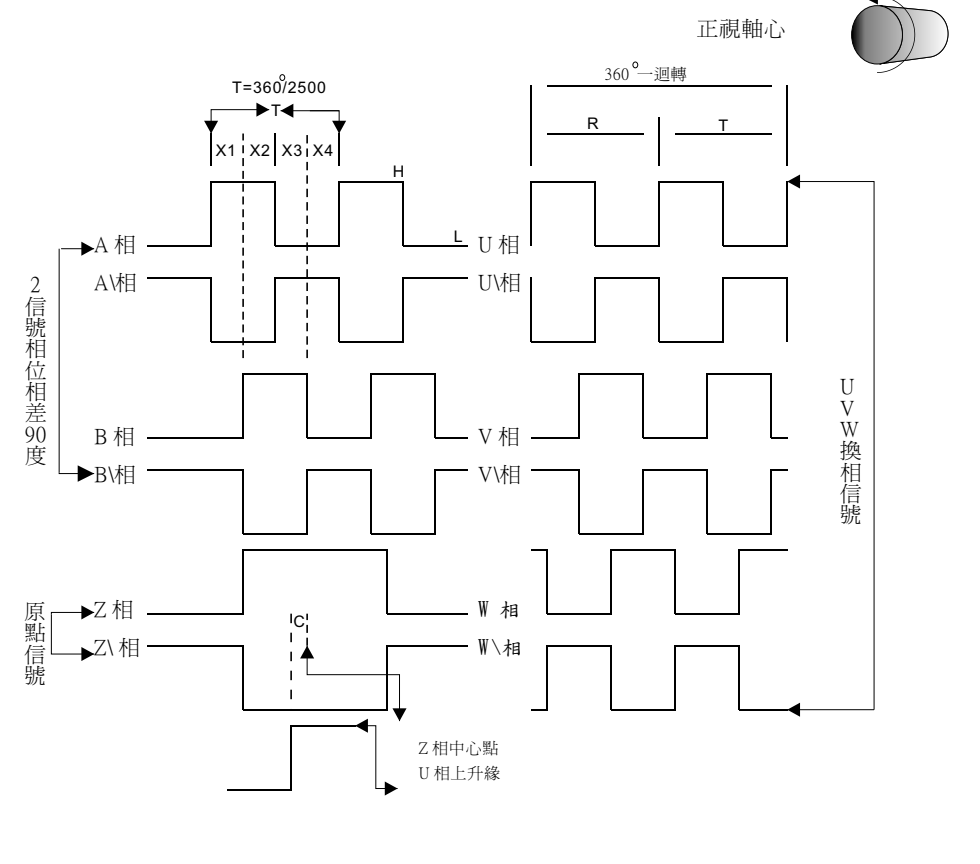

## 3.3 位置指令輸入線路

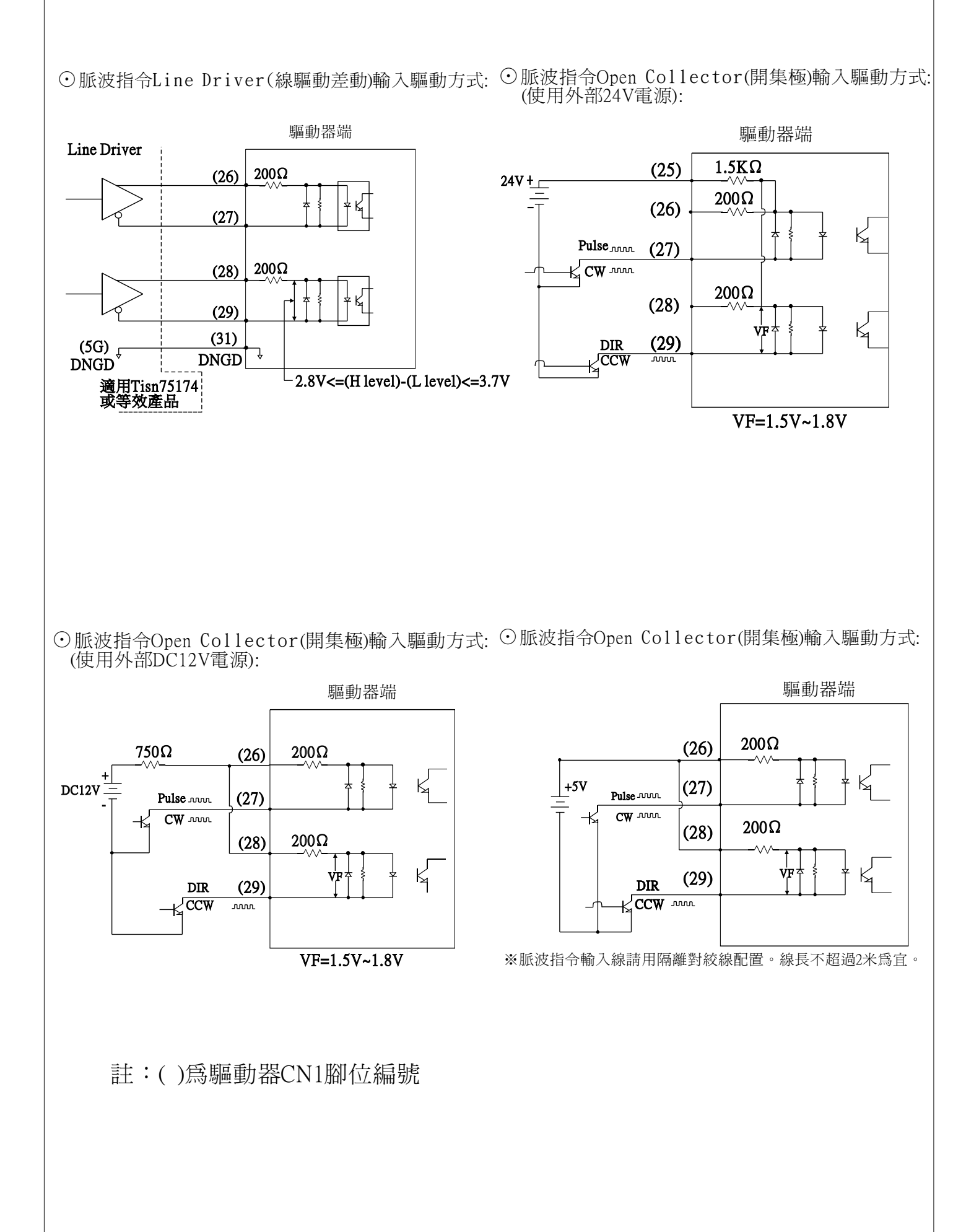

## 3.4 類比指令輸入線路

驅動器端

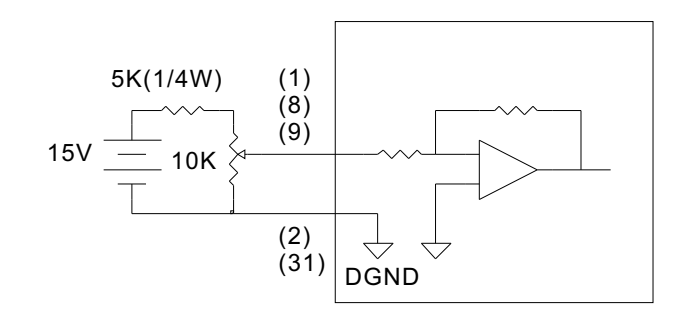

### 輸入電路介面

輸入電路介面透過繼電器或開集極電晶體電路連接。 選擇低電流繼電器,否則會導致接觸不良的現象。

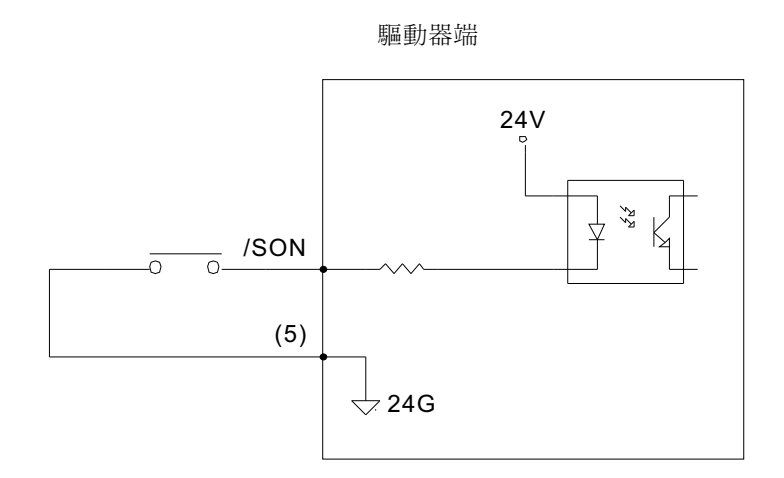

### 輸出電路介面

範例一:連接到繼電器輸出電路

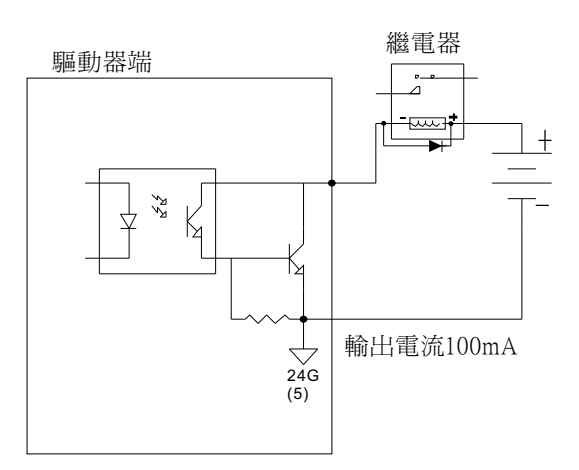

# 3.5 輸出電路介面

範例二:連接到光藕合輸出線路

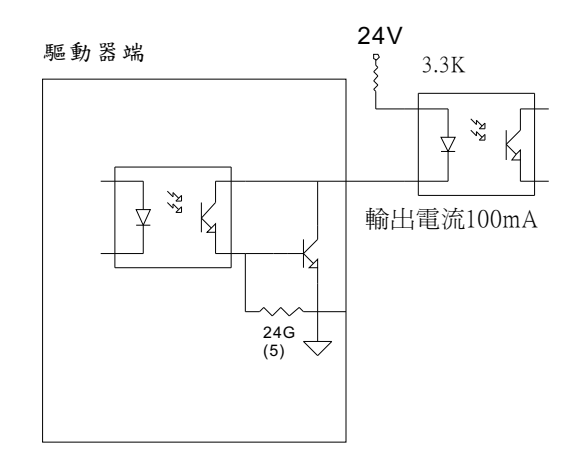

# 輸出電路介面

範例三:連接到編碼器回授輸出介面

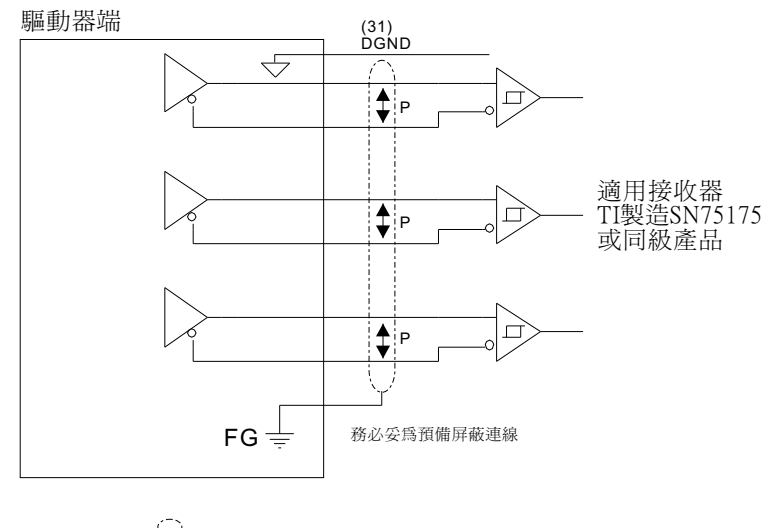

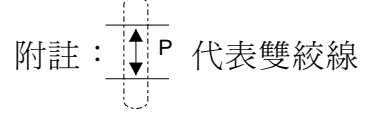

## 3.6位置控制電路介面

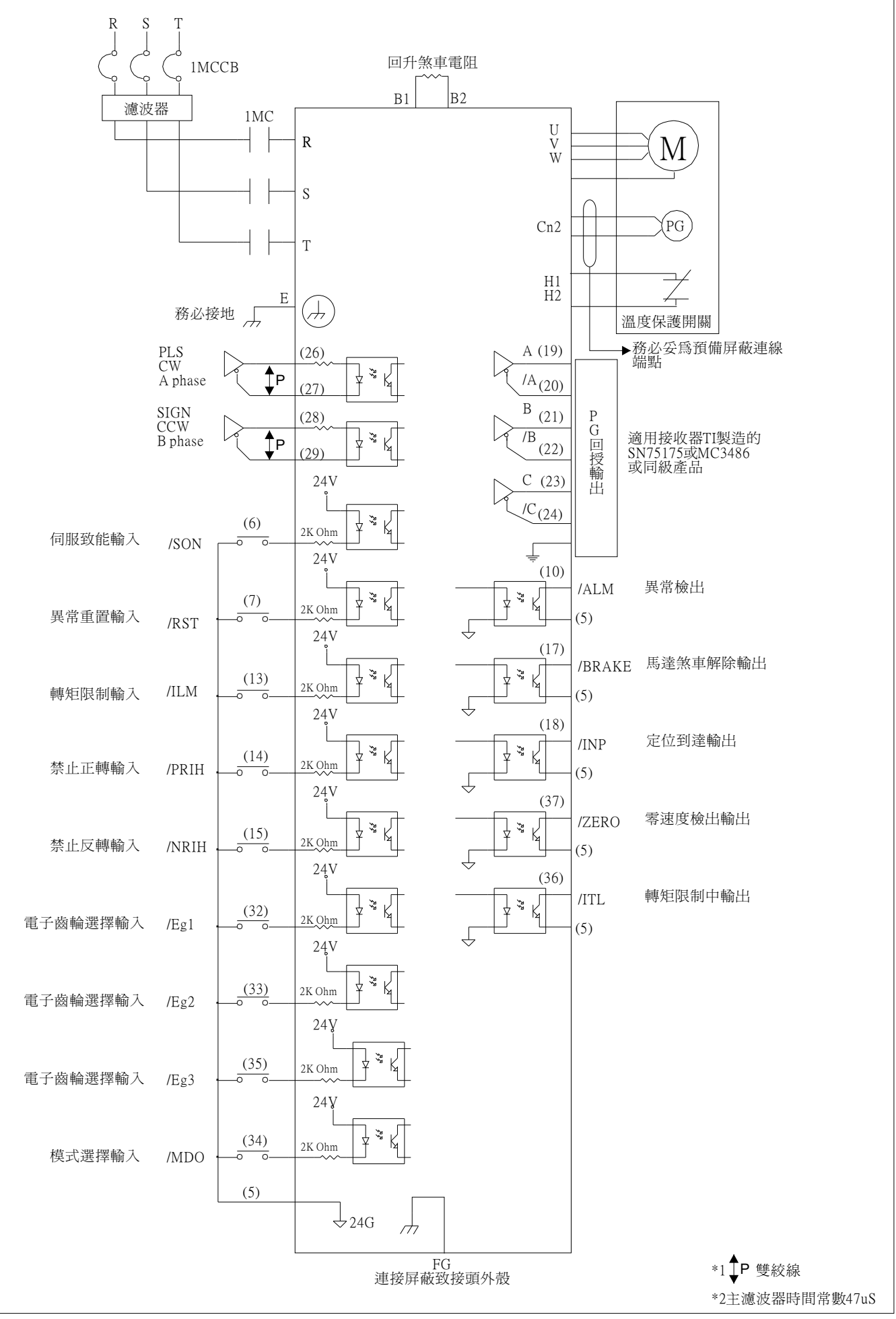

### 3.7 速度控制電路介面

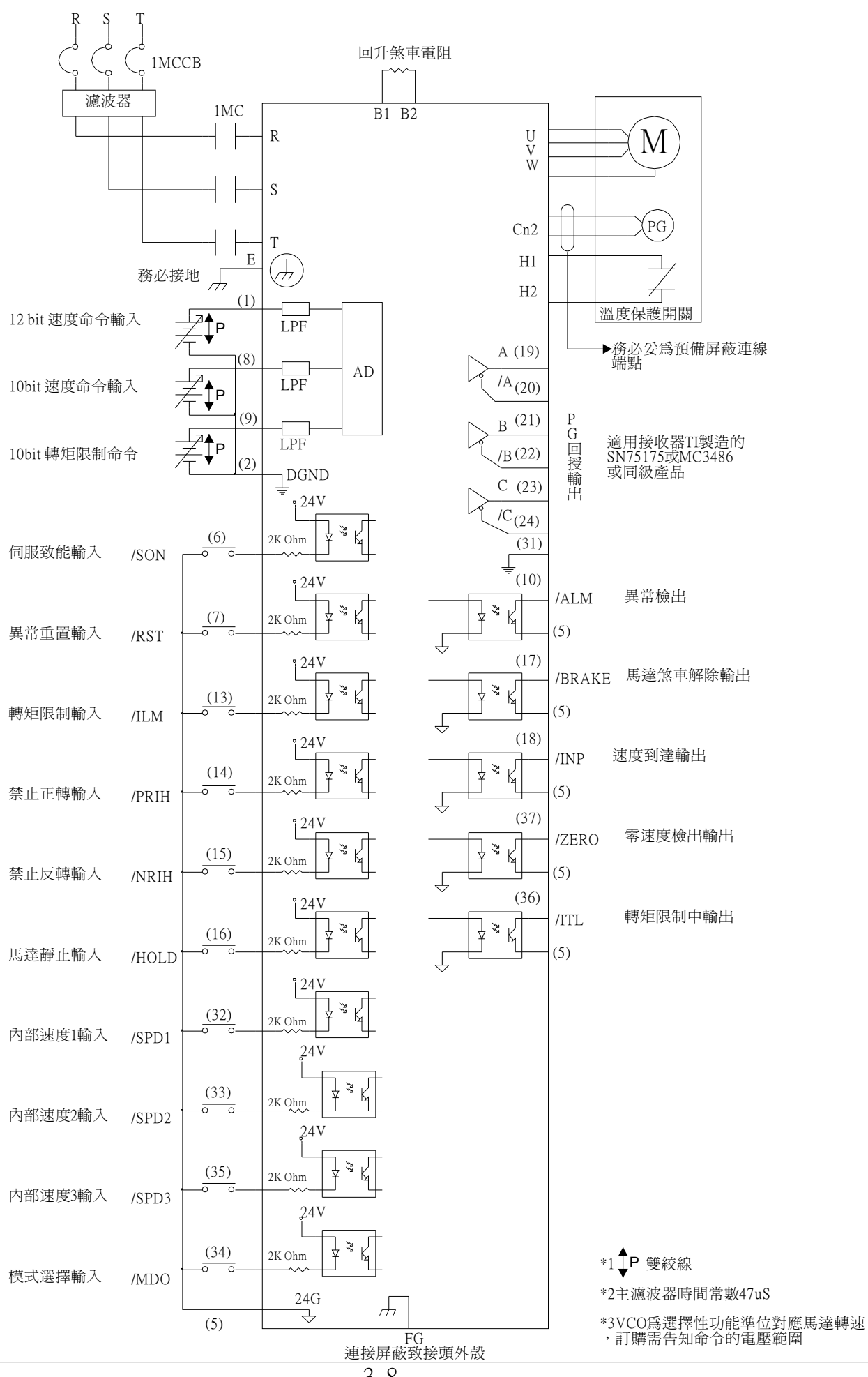

### 3.8 轉矩控制電路介面

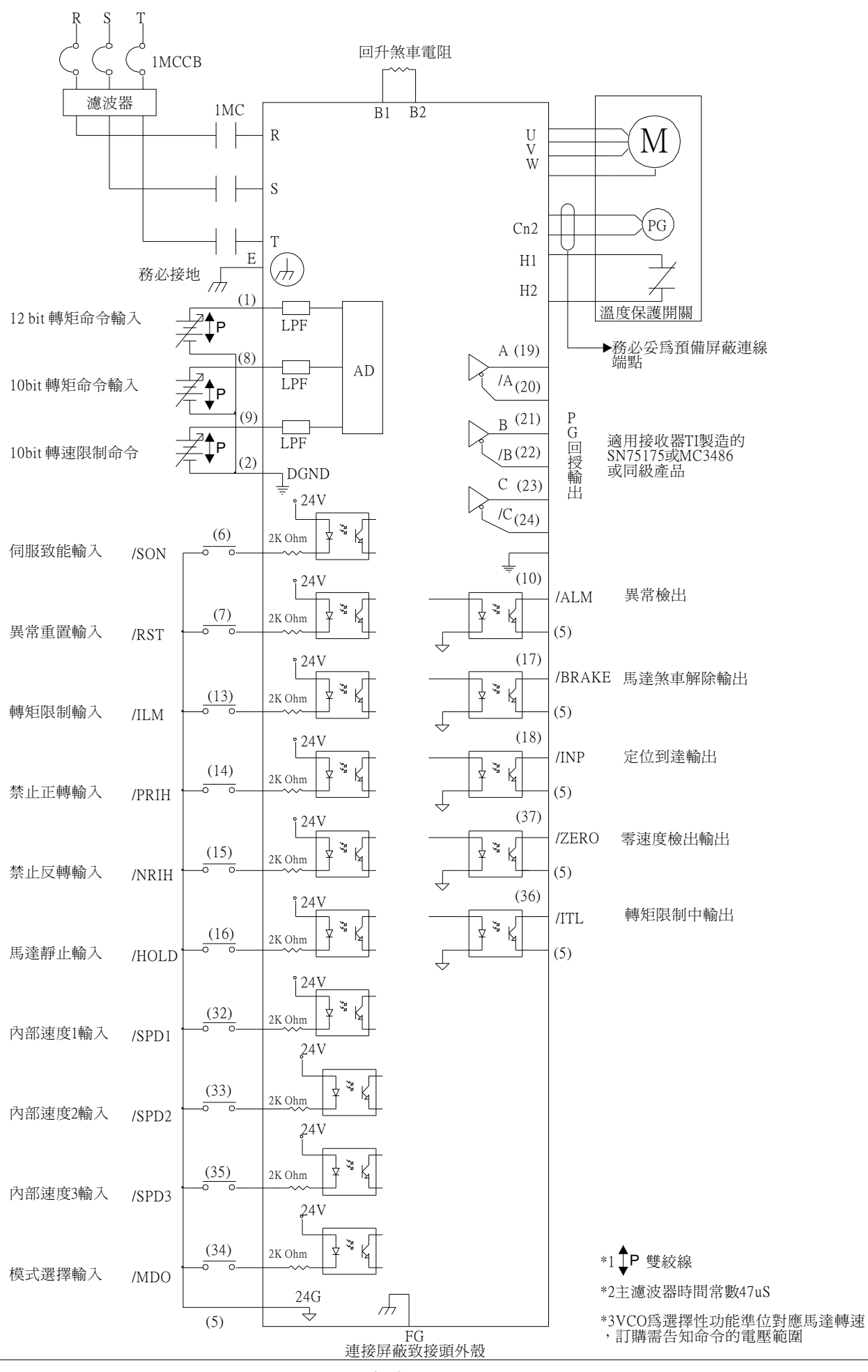

## 4.1 YPV伺服馬達驅動器輸入信號說明

#### 4.1.1 SERVO ON 輸入信號 CN1-6

此信號用於開啓(通電狀態)及關閉(非通電狀態)伺服馬達

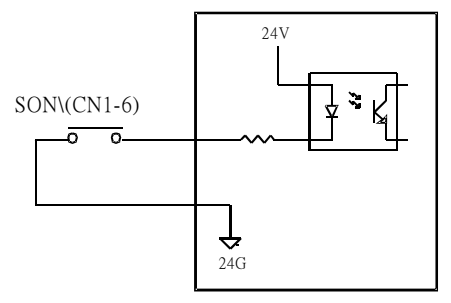

請勿使用SERVO ON (SON\)信號啓動或停止伺服馬達,務必使用輸入指令信號啓動或停止。

#### 4.1.2 RST\伺服重置輸入信號 CN1-6

此信號可使服驅動器於伺服異常排除後重置驅動器。SON\信號先OFF,RST\才可動作

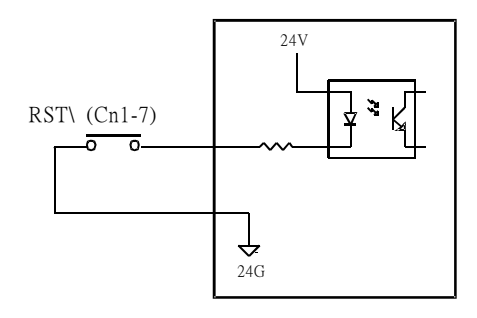

### 4.1.3 TLM\轉矩限制輸入信號 CN1-13

此信號配合TLM類比電壓輸入(CN1-9)轉矩限制信號以保護裝置或工作件。 如果輸入的轉矩限制超過伺服馬達最大額定轉矩,則最大馬達額定轉矩為最大轉矩限制。 馬達轉速

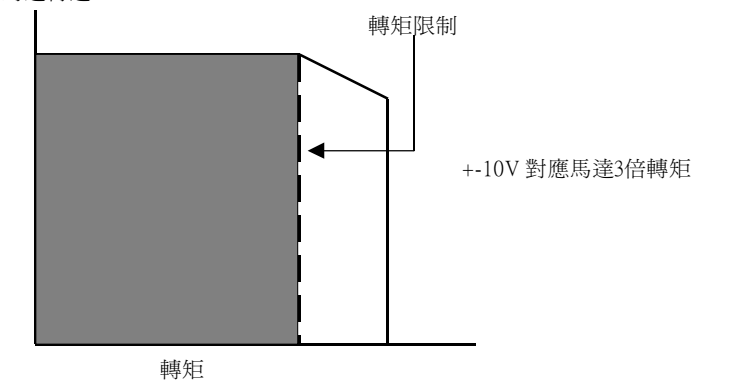

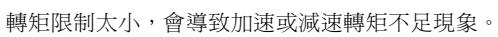

#### 4.1.4 禁止正轉與禁止反轉輸入信號CN1-14 CN1-15

這兩個信號可以在設備移動部超出移動容許範圍時停止設備動作。 正轉接觸到正方向極限開關時,CN1-14與24G導通馬達禁止正轉。 反轉接觸到反方向極限開關時,CN1-15與24G導通馬達禁止反轉。

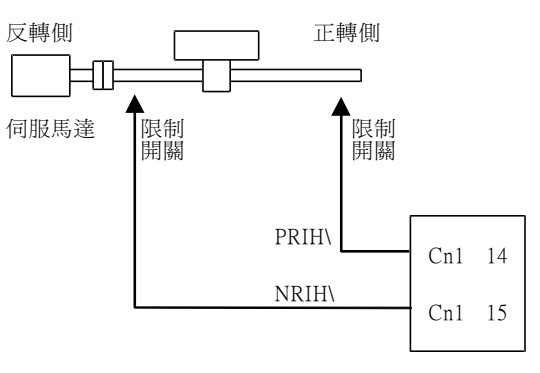

4.1.5 HOLD\禁止正反轉, PI/P 控制切换輸入信號 CN1-16

當CN1-16於參數中設定為"0"為馬達禁止正反轉(HOLD\)的功能, CN1-16與24G導通馬達禁止正反轉。 馬達禁止正反轉受加減速控制

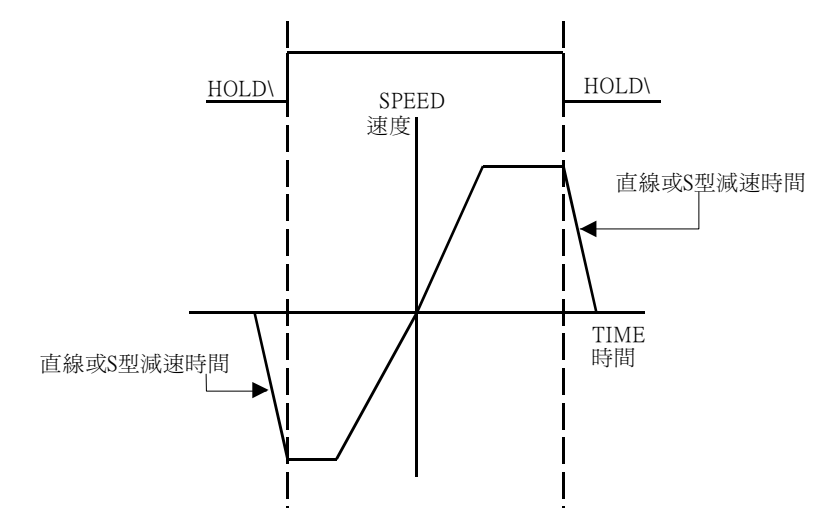

當CN1-16於參數中設定為"1"為PI/P控制模式切換的功能,CN1-16與24G導通由PI控制模式轉為P控制模式。

模式切換之功能如下

1於加速或減速抑制過衝(速度模式)

2於定位抑制下衝或縮短定位時間(位置控制)

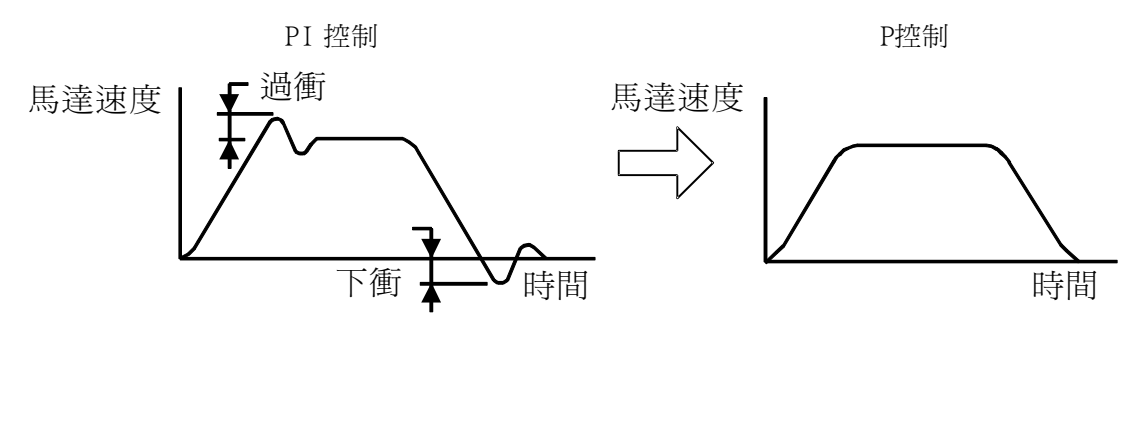

#### 4.1.6 MDO\ 輸入信號CN1-34

此信號於Main Parameter 中的CNTL參數設定為 S/P(速度與位置模式切換)作為兩模式切換之輸入信號。

P/T(位置與轉矩模式切換)

S/T(速度與轉矩模式切換)

例:CNTL設定為S/PMODE, CN1-34與24G於非導通時為速度模式,與24G導通為位置模式。

4.1.7 VCMD+ TCMD+ 速度 轉矩 類比命令輸入信號 CN1-1 CN1-8

此信號為當伺服驅動器模式設定於S MODE 速度模式或切換為速度模式時,速度類比命令的輸入腳位,輸入 的電壓範圍可於參數中更改。參數設定值對應馬達額定轉速,正電壓對應正轉,負電壓對應反轉。 此信號當伺服驅動器設定為T MODE 轉矩模式或切換為轉矩模式時,轉矩類比命令的輸入腳位,輸入的電壓 範圍可於參數中更改。參數設定值對應馬達額定轉矩300%,正電壓對應正轉,負電壓對應反轉。

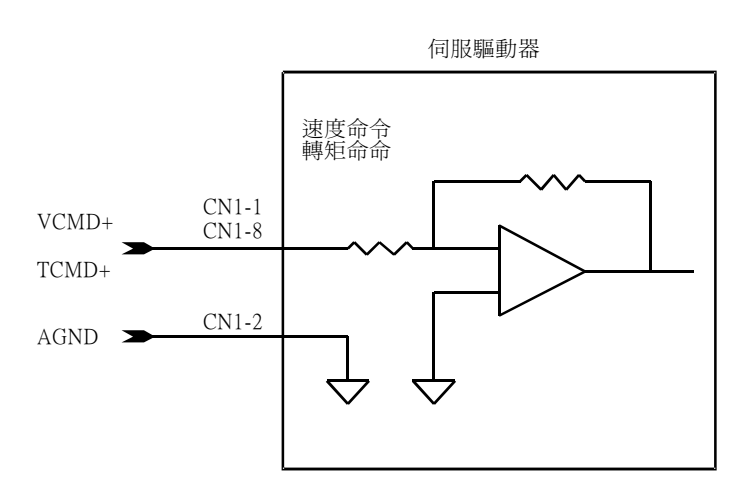

註: CN1 (1) 為高精度類比信號輸入 (12BIT)如需使用高精度類比輸入請選購YPV-XXX-V型伺服驅動器。 標準型類比輸入解析度10BIT輸入腳位為Cn1 8PIN。

4.1.8 TLCMD+轉矩限制類比命令輸入信號 CN1-9

此信號為當CN1-13與24G 導通為外部轉矩限制模式時,轉矩限制類比命令輸入腳位。限制範圍 +10V對應正轉伺服馬達額定轉矩300%,-10V對應反轉伺服馬達額定轉矩300%。

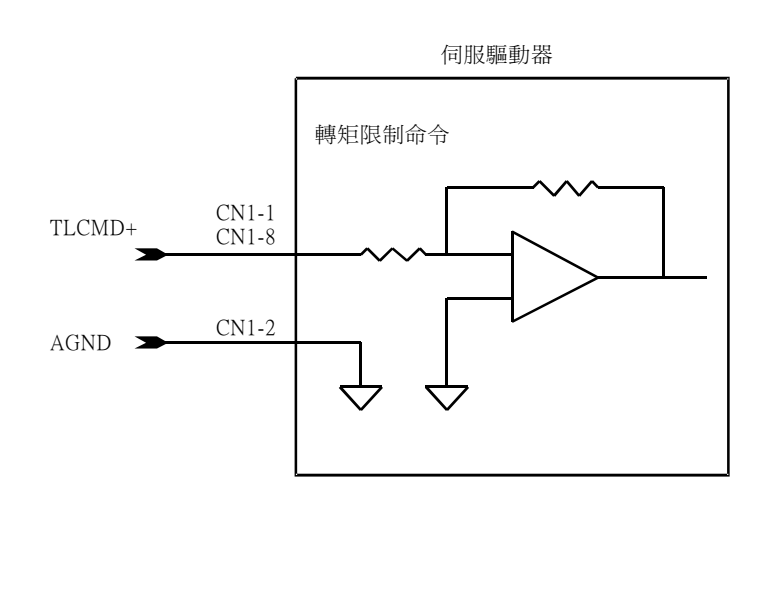

#### 4.1.9 + PPCMD - PPCMD + NPCMD - NPCMD 位置命令輸入信號

此信號為當伺服驅動器模式設定於P MODE 位置模式或切換為位置模式時,位置命令的輸入腳位,位置的命令形式可於參數中更改。

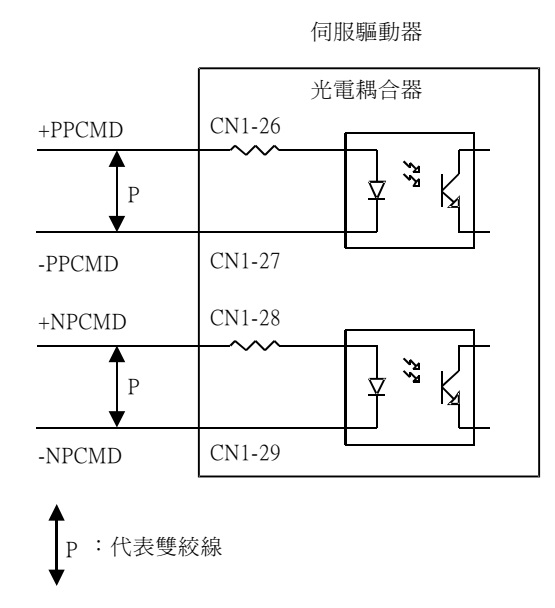

以下列任何一種方式都可以用來做為定位指令信號: 1 Line driver 輸出信號(參考3.3 位置指令輸入線路) 2+24 V 開集極輸出信號(參考3.3 位置指令輸入線路) 3+5 V 開集極輸出信號(參考3.3 位置指令輸入線路)

#### 4.1.10 SPD1 SPD2 SPD3 內部速度切換輸入信號 CN1-32 CN1-33 CN1-35

#### ELGN1 ELGN2 ELGN3 電子齒輪分子切換輸入腳位 CN1-32 CN1-33 CN1-35

當伺服驅動器模式設定於S MODE 速度模式或切換為速度模式時,並於馬達禁止正逆轉(CN1-16)與24G不 導通時,可以使用CN1-32(SPD1)、CN1-33(SPD2)、CN1-35(SPD3)與24G 導通切換3段的內部速度。 3段速度可於Speed Parameter 參數的SPD1 SPD2 SPD3設定。

當伺服驅動器設定於P MODE 位置模式或切換為位置模式時,可以使用CN1-32(ELGN1)、CN1-33(ELGN2) CN1-35(ELGN3)與24G 導通切換3段的電子齒輪。

3段的電子齒輪分母可於Position Parameter 參數的ELGN1、ELGN2、ELGN3設定。

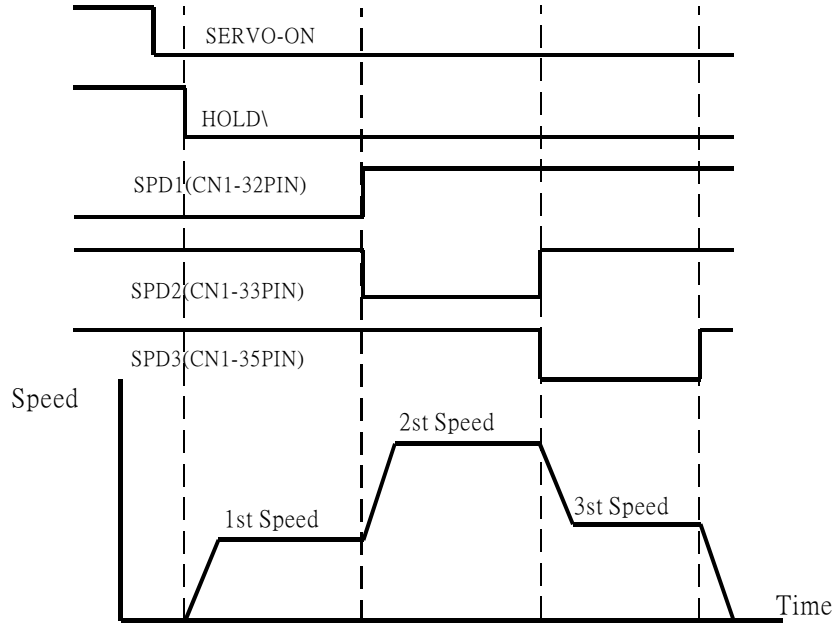

## 4.2 YPV伺服馬達驅動器輸出信號說明

4.2.1 ALM\伺服異常輸出信號 CN1-10

此信號為當伺服驅動器於發生異常時會輸出異常輸出信號。

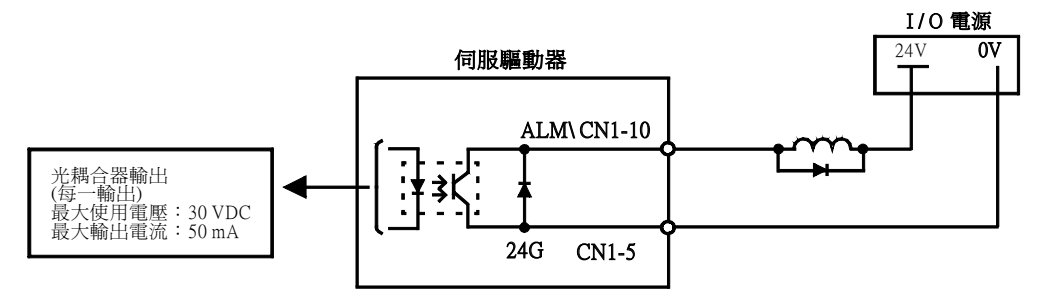

4.2.2 BRAKE\馬達煞車解出輸出信號 CN1-17

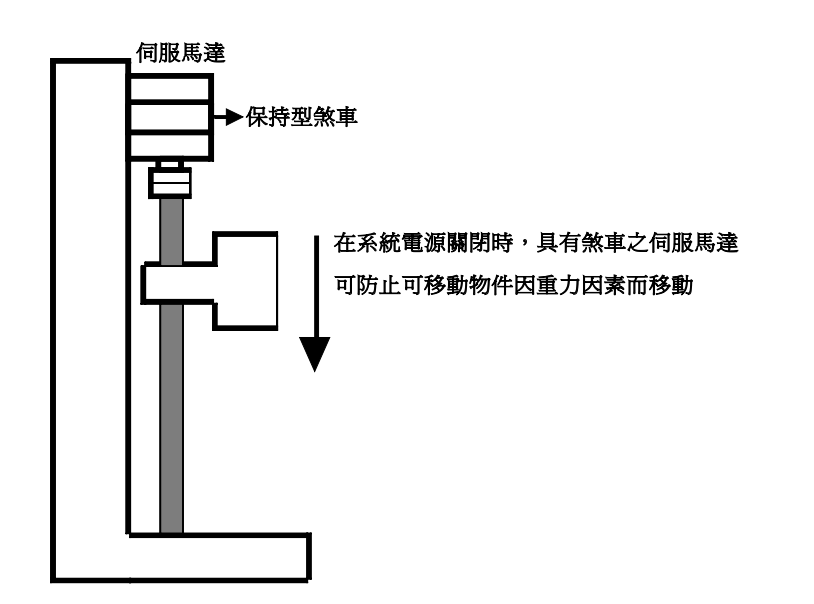

伺服馬達內建之煞車是一個被動式煞車,只能用於固定無法真正煞車。只可使用保持型煞車固定已停止 的伺服馬達。煞車轉矩至少為馬達額定轉矩的120%。

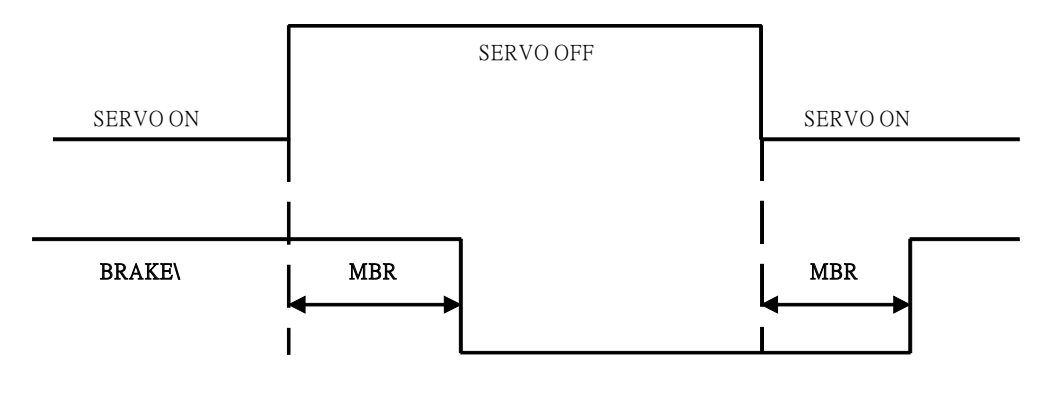

#### 4.2.3 ZERO\ 伺服低速檢出輸出信號 CN1-36

此信號爲當伺服馬達轉速低於或等於Speed Parameter 中ZSPD 的參數設定值輸出低轉速輸出信號。

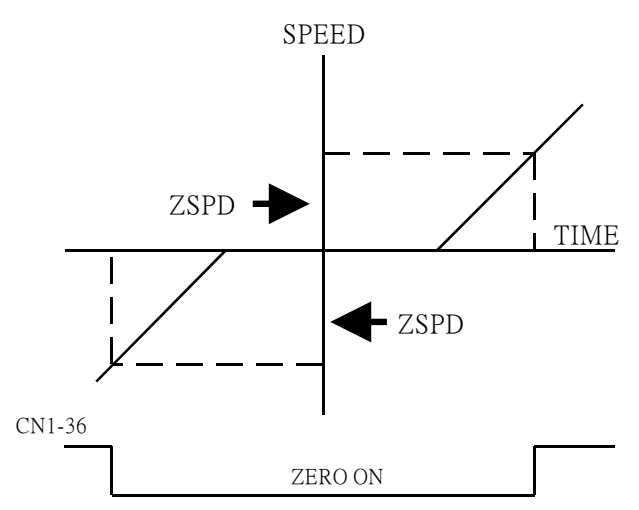

#### 4.2.4TLM\馬達轉矩限制中輸出信號 CN1-37

當伺服驅動器CN1-13 TLM\與24G 導通或轉矩與驅動器內部的限制條件相符時,馬達的轉矩會受到限制, CN1-37 會與24G 導通。

#### 4.2.5 SPD\ INP\ 馬達速度到達、定位到達輸出信號 CN1-18

當伺服驅動器設定為SMODE速度模式或切換為速度模式時,伺服馬達的轉速等於或高於Speed Parameter 中SARV的設定值,馬達速度到達CN1-18會與24G導通。

當伺服驅動器設定為P MODE 位置模式或切換為位置模式時,伺服驅動器的偏移誤差量等於或低於 Position Parameter 中INP 的設定值,馬達定位到達到達CN1-18會與24G 導通。

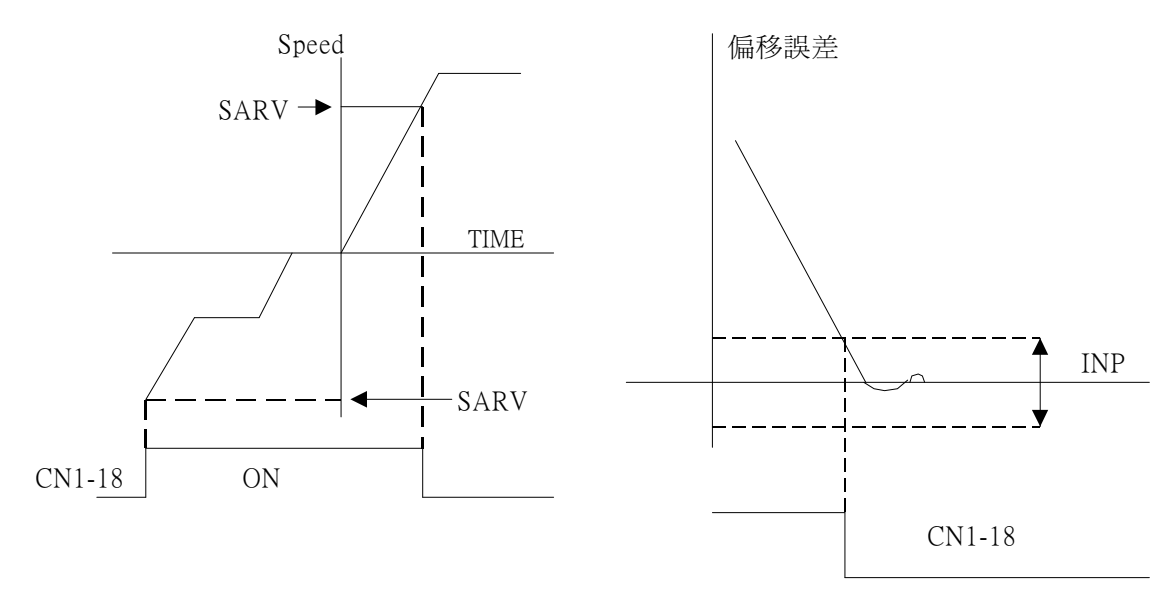

#### 4.2.6 MON1 MON2 類比監視輸出信號 CN1-11 CN1-12

這兩個類比輸出信號為伺服驅動器的類比監視信號。可由Main Parameter中的Monitor Output Voltoge設 定輸出的電壓範圍, TYPE 設定檢視的種類, Offset設定輸出的偏移電壓。輸出的類比解析度8BIT MON1 對應Main Parameter Monitor Chanl A

MON2 對應Main Parameter Monitor Chanl B

4.2.7 編碼器信號輸出信號 CN1-19 CN1-20 CN1-21 CN1-22 CN1-23 CN1-24

在伺服驅動器內部區分出來的編碼器輸出信號可以輸出到外面。主控制器可以利用這些信號產生定位控制 迴路。

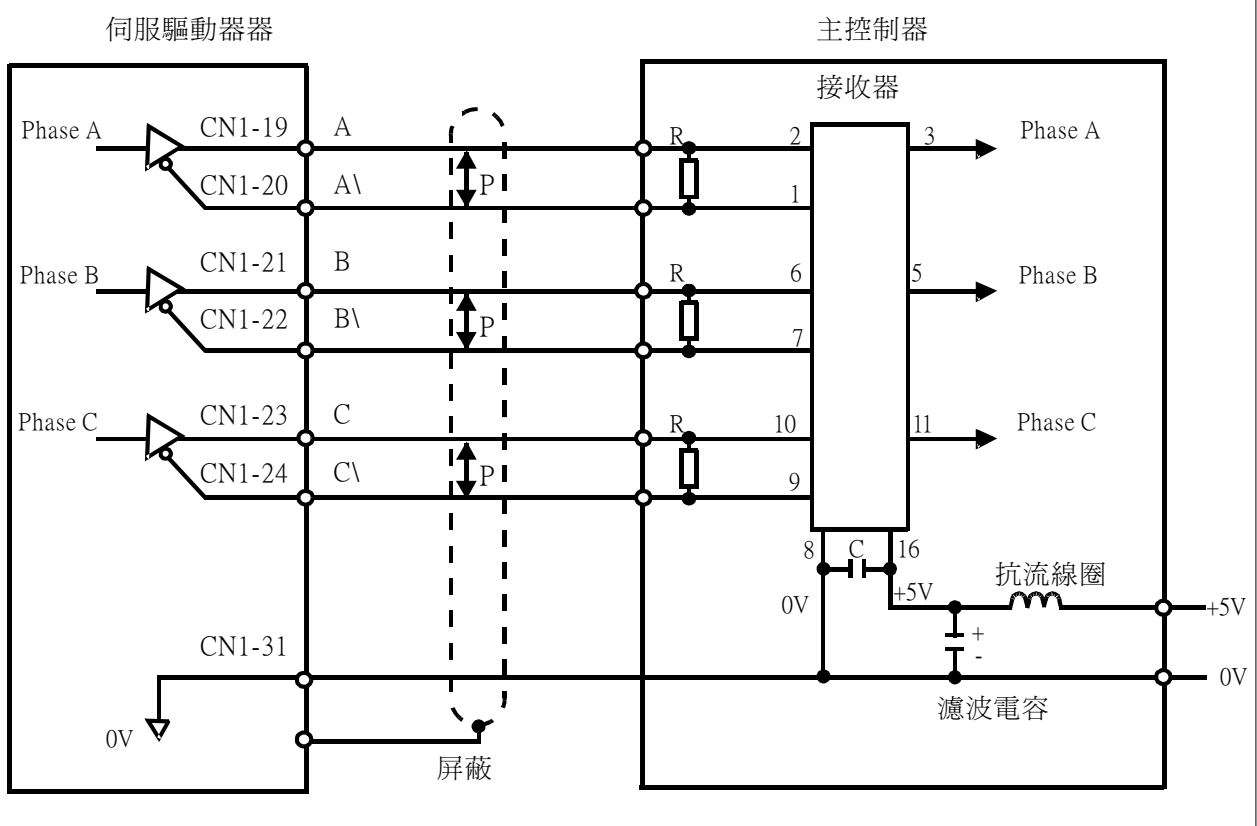

P :代表雙絞線

適用接收器:

德州儀器製造 SN75175; MC3486或等效產品

# 5.1使用者參數設定及功能

### 5.1.1通訊協定設定

| 通訊連接埠 (COM1) 內容          | ?               |
|--------------------------|-----------------|
| 一般 連接埠設定 驅動程式 資源         |                 |
| 每秒傳輸位元( <u>B</u> ): 9600 | -               |
| 資料位元(D): 8               | *               |
| 同位核查(2): 無               | ~               |
| 停止位元③: 1                 | *               |
| 流量控制(2): 無               | *               |
| 道階( <u>A</u> ) 還原成       | 預設值( <u>R</u> ) |
|                          |                 |
|                          |                 |
|                          |                 |
| 確定                       | 取消              |

### 5.1.2執行驅動器通訊參數設定軟體

| ComPort Setting | × |
|-----------------|---|
| ComPort         | - |
| © <u>COM1</u>   |   |
| C COM2          |   |
| С СОМЗ          |   |
| OK              |   |
|                 |   |

進入開始-->程式集-->Parameter Setting-->YE LI

調整通訊連接設定如圖左

進入參數設定程式後如圖左所示,選定您電腦可以使用的通訊通道

## 使用者參數設定及功能

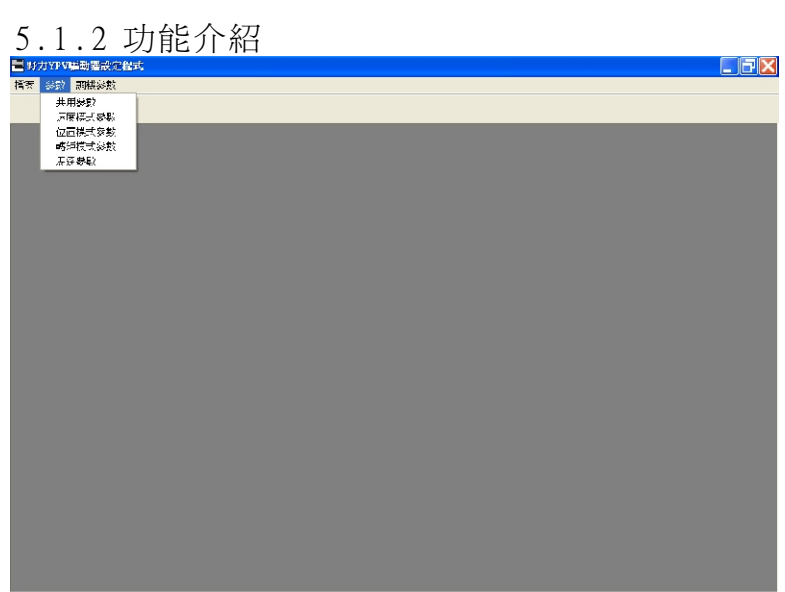

- YPV驅動器有下列 4 大功能設定群
- 1.共用參數設定
- 2.速度模式參數設定
- 3.位置模式參數設定
- 4.轉矩模式參數設定
- 5.馬達參數設定

### 使用者參數設定及功能

#### 5.1.3 公用參數設定

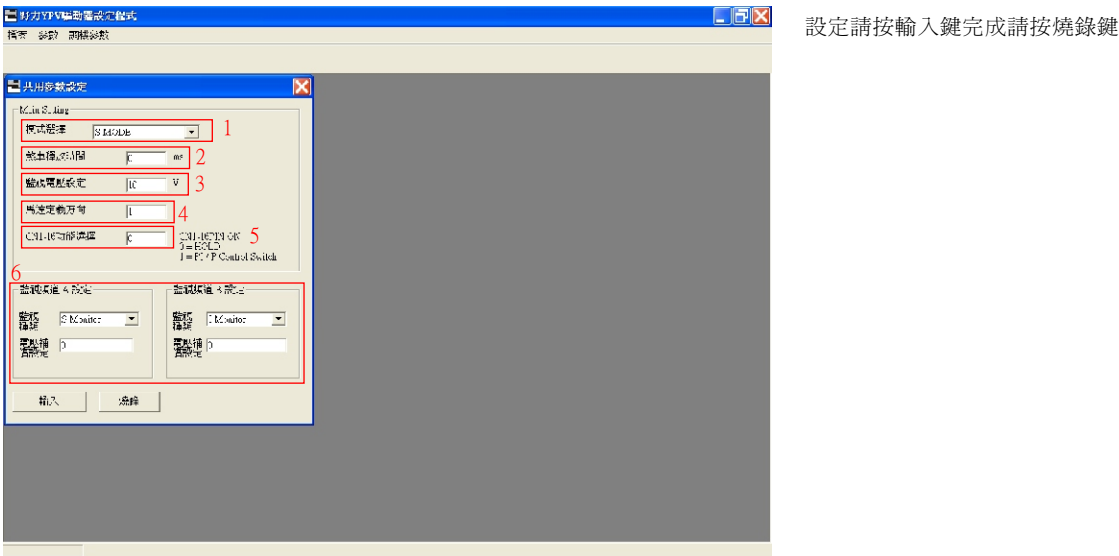

1. 控制模式設定, YPV驅動器共有6種模式設定

S/P MODE 速度模式與位置模式切換;由CN1(PIN34)MDO\切換

P/T MODE 位置模式與轉矩模式切換;由CN1(PIN34)MDO\切換

2. MBR,馬達電磁煞車解除時間設定。CN1(17PIN)於SERVO ON 後延遲MBR所設定之時間解除馬達電磁煞車。

3.MRO,伺服馬達運轉方向設定。正運轉命令對應馬達的運轉方向;0=面對軸心逆時針為正轉,

4. HOLD OR PI/P切換設定。CN1(16PIN)功能選擇。 0=HOLD\馬達禁止正逆轉,(HOLD於 position mode 兼做 counter clear功能), 1=PI/P控制模式切換。

P MODE CN1(16PIN)=LOW

Time

Motor

speed

SET 1 CN1(16PIN)=LOW PI MODE CN1(16PIN)=HI

Overshoot

Undershoot Time

OFFSET為電壓偏移調整設定,預設值(0)最達值(+-127)。+-(MOV)/+-(127)=每單位對應的電壓

5-3

5. Monitor Output Voltoge(MOV)類比監視電壓準位設定。於速度監視時MOV對應額定轉速;於電流監視時 MOV對應馬達額定電流;於追隨誤差監視時MOV對應PERZ的設定值。預設值(10)最大值(10)單位(V)。 6. 監視頻道設定(MCO)。監視頻道有3種類: S Monitor(速度監視)、I Monitor(電流監視)、P Monitor(追隨

S/T MODE 速度模式與轉矩模式切換;由CN1(PIN34)MDO\切換

預設値(0)最大値(1000)單位(ms)

Motor speed

誤差監視)。CHANEL(A)對應CN1(11PIN); CHANEL(B)對應CN1(12PIN)。

S MODE 速度模式; CN1(PIN34)無效

P MODE 位置模式; CN1(PIN34)無效

T MODE 轉矩模式; CN1(PIN34)無效

SERVO OFF

Cn1 17PIN(BRAKE)

SERVO ON

SET 0 CN1(16PIN)=LOW

SPEED

......

1= 面對軸心順時針為正轉。預設值(0)

### 使用者參數設定及功能

#### 5.1.4 速度命令設定

|                                                                                                    | E 经款 那條約款       建築会会成成次     ()     ()     ()     ()     ()     ()     ()     ()     ()     ()     ()     ()     ()     ()     ()     ()     ()     ()     ()     ()     ()     ()     ()     ()     ()     ()     ()     ()     ()     ()     ()     ()     ()     ()     ()     ()     ()     ()     ()     ()     ()     ()     ()     ()     ()     ()     ()     ()     ()     ()     ()     ()     ()     ()     ()     ()     ()     ()     ()     ()     ()     ()     ()     ()     ()     ()     ()     ()     ()     ()     ()     ()     ()     ()     ()     ()     ()     ()     ()     ()     ()     ()     ()     ()     ()     ()     ()     ()     ()     ()     ()     ()     ()     ()     ()     ()     ()     ()     ()     ()     ()     ()     ()     ()     ()     ()     ()     ()     ()     ()     ()     ()     ()     ()     ()     ()     ()     ()     ()     ()     ()     ()     ()     ()     () <th><ul> <li>         ・         ・         ・</li></ul></th> <th></th> <th>● 经款 面解缺数       MLAS 新规定     C       国政化     000000月間       国政化     000000月間       国政化     000000月間       国政化     000000月間       国政化     000000月間       国政化     000000月間       国政化     000000月間       国政化     000000月間       国政化     000000月間       国政化     000000000000000000000000000000000000</th> <th>(力YPV編動器設定程式</th> <th></th> <th></th>                                                                                                    | <ul> <li>         ・         ・         ・</li></ul>                                                                                                    |                                                                                                    | ● 经款 面解缺数       MLAS 新规定     C       国政化     000000月間       国政化     000000月間       国政化     000000月間       国政化     000000月間       国政化     000000月間       国政化     000000月間       国政化     000000月間       国政化     000000月間       国政化     000000月間       国政化     000000000000000000000000000000000000                                                                                                    | (力YPV編動器設定程式                                           |                      |  |
|----------------------------------------------------------------------------------------------------|----------------------------------------------------------------------------------------------------|----------------------------------------------------------------------------------------------------|----------------------------------------------------------------------------------------------------|----------------------------------------------------------------------------------------------------|--------------------------------------------------------|----------------------|--|
| セムタはなな<br>(加かな)<br>(加かな)<br>(加加)<br>(加加)<br>(                                                                                                    | セムシスカスガ                                                                                                    | セムシスズン                                                                                                    | 地域を発表定<br>国産会<br>本 る 国際な<br>本 る 国際な<br>「 に 」 、 、 、 、 、 、 、 、 、 、 、 、 、 、 、 、 、 、                                                                                                    | 地名の英元だ<br>国産地合<br>和入園観客定 「レレー」 ソ<br>2 10月間間間<br>2 10月間間間<br>2 10月間間<br>2 10月間間間<br>2 10月間間<br>2 10月間間<br>2 10月間間<br>2 10月間間<br>2 | 多数 周機多数                                                |                      |  |
| とは多林式空<br>速位本<br>小電電板定 「C ・ ・ ・ ・ ・ ・ ・ ・ ・ ・ ・ ・ ・ ・ ・ ・ ・ ・                                                                                                    |                                                                                                    |                                                                                                    |                                                                                                    | 加速加速     ()     ()       加速加速     ()     ()       ()     ()     ()       ()     ()     ()       ()     ()     ()       ()     ()     ()       ()     ()     ()       ()     ()     ()       ()     ()     ()       ()     ()     ()       ()     ()     ()       ()     ()     ()       ()     ()     ()       ()     ()     ()       ()     ()     ()       ()     ()     ()       ()     ()     ()       ()     ()     ()       ()     ()     ()       ()     ()     ()       ()     ()     ()       ()     ()     ()       ()     ()     ()       ()     ()     ()       ()     ()     ()       ()     ()     ()       ()     ()     ()       ()     ()     ()       ()     ()     ()       ()     ()     ()       ()     ()     ()       ()     ()     ()       ()                                                                                                    |                                                        |                      |  |
| 24.6 委託会理<br>「250余年<br>「250余年<br>「250余年<br>「250余年<br>「250余年間<br>「250余年間<br>「250<br>「250余年間<br>「250<br>「250<br>「25 | な ほかながな                                                                                                    | ないたがおはな<br>高な会社<br>高く、<br>高く、<br>高、、<br>高く、<br>高く、<br>高く、<br>高く、<br>高く、<br>高く、<br>高く、<br>高、、<br>高、、<br>、                                                                                                    |                                                                                                    |                                                                                                    |                                                        |                      |  |
| (国会会 ) (国会会 ) (国会会会 ) (国会会会会会会会会会会会会会会会                                                                                                    | 夏夏金会<br>高い周辺を治し、「レーン」<br>学科電話を治し、「レーン」<br>学科電話を治し、「レーン」<br>学科電話を治して、「レビロ」・AAD<br>生活が使用型です。<br>「小ビロ」・AAD<br>「日本ではいた」で、「、<br>「日本ではいた」で、「、<br>「日本ではいた」で、「、<br>「日本ではいた」で、<br>「日本ではいた」で、                                                                                                    | 2 正式会会<br>1 入電量気が定<br>1 入電量気が定<br>1 人<br>2 会気温軟省<br>1 (レ<br>2 会気温軟省<br>1 (レ<br>2 会気温軟省<br>1 (レ<br>2 会気温軟省<br>1 (レ<br>2 会気温軟省<br>1 (レ<br>2 会気温軟省<br>1 (レ<br>2 会気温軟省<br>1 (レ<br>2 会気温軟省<br>1 (レ<br>2 会気温軟省<br>1 (レ<br>2 会気温軟省<br>1 (レ<br>2 会気温軟省<br>2 会気温軟省<br>2 会気温軟省<br>2 会気温軟者<br>2 会気温軟者<br>2 会気温<br>2 会気温<br>2 会気<br>2 会気<br>2 会<br>2 会気<br>2 会気<br>2 会気<br>2 会<br>2 会<br>2                                                                                                    | 3 理想会<br>1 理想的地址目示<br>4 理想的地址目示<br>4 理解的地址目示<br>4 理解的地址目示<br>5 型的型地式目示<br>5 型的型地式目示<br>5 型的型型<br>5 型的型型<br>5 型的型型<br>5 型的型型<br>5 型的型型<br>5 型的型型<br>5 型的型型<br>5 型的型型<br>5 型的型型<br>5 型的型型<br>5 型的型型<br>5 型的型型<br>5 型的型<br>5 型的型<br>5 型的型<br>5 型的型<br>5 型的型<br>5 型の<br>5 型の<br>5 型 | 三世紀年<br>計入理総合法<br>下<br>二<br>二<br>二<br>二<br>二<br>二<br>二<br>二<br>二<br>二<br>二<br>二<br>二                                                                                                    | 史良安教設定                                                 |                      |  |
| A.電磁物法     IC     ソ          截が加速時間(                                                                                                    | A 電整系統<br>HU<br>Y<br>Y                                                                                                    | 本電影響度:<br>本電影響度:<br>中心電影響度:<br>中心電影。<br>中心電影。<br>中心電影<br>中心電影。<br>中心電影。<br>中心電影。<br>中心電影。<br>中心電影。<br>中心電影。<br>中心電影。<br>中心電影。<br>中心電影。<br>中心電影。<br>中心電影。<br>中心電影。<br>中心電影、<br>中心電影。<br>中心電影。<br>中心電影<br>中心電影<br>中心電影。<br>中心電影<br>中心電影<br>中心電影<br>中心電影<br>中心電影、<br>中心電影、<br>中心電影<br>中心電影<br>中心電影<br>中心電影<br>中心電影<br>中心電影、<br>中心電影<br>中心電影<br>中心電影<br>中心電影<br>中心電影<br>中心電影<br>中心電影<br>中心電影<br>中心電影<br>中心電影<br>中心電影<br>中心電影<br>中心電影<br>中心電影<br>中心電影<br>中心電影<br>中心電影<br>中心電影<br>中心電影<br>中心電影<br>中心電影<br>中心電影<br>中心電影<br>中心電影<br>中心電影<br>中心電影<br>中心電影<br>中心電影<br>中心電影<br>中心電影<br>中心電影<br>中心電影<br>中心電影<br>中心電影<br>中心電影<br>中心電<br>中心電影<br>中心電影<br>中心電影<br>中心電影<br>中心電影<br>中心電<br>中心電影<br>中心電影<br>中心電<br>中心電影<br>中心電<br>中心電<br>中心電<br>中心電<br>中心電<br>中心電<br>中心電<br>中心電                                                                                                    | A 不理解表:     FL     C     C                                                                                                    | A 玉屋 転参定<br>中に<br>中<br>本 ム屋 転参定<br>下<br>2<br>本 外屋 転換に<br>下<br>2<br>本 外屋 転換に<br>下<br>2<br>本 外屋 転換に<br>下<br>2<br>本 外屋 転換に<br>下<br>2<br>本 外屋 転換に<br>下<br>2<br>2<br>本 外屋 転換に<br>下<br>2<br>2<br>本 外屋 転換に<br>下<br>2<br>2<br>本 外屋 転換に<br>下<br>2<br>2<br>本 外屋 転換に<br>下<br>2<br>3<br>本 伊 本 転動・<br>下<br>3<br>本 研 構 式 社 社 定<br>5<br>本 切<br>4<br>本 町<br>5<br>年 辺 和 代<br>1<br>5<br>年 辺 和 代<br>5<br>5<br>年 辺 和 代<br>5<br>5<br>5<br>5<br>5<br>5<br>5<br>5<br>5<br>5<br>5<br>5<br>5                                                                                                    | iona 1                                                 |                      |  |
| ム電磁検貨 F 2 2 電鉄線準制 部) 103<br>会構築系統 (* 2010 A AD 2 2 2 2 2 2 2 2 2 2 2 2 2 2 2 2 2                                                                                                    | - 4電話特徴 F<br>                                                                                                    | - 4 電影特徴 F 2 2 電話減速制(音): 115 5 2 2 2 5 5 5 5 5 5 5 5 5 5 5 5 5 5                                                                                                    | 中台電動特點 度 2 2 2 2 2 2 2 2 2 2 2 2 2 2 2 2 2 2                                                                                                    | - 4 電影特徴 F<br>                                                                                                    | 13.電歴設定 10. ソ                                          | 直線加速時間」              |  |
|                                                                                                    |                                                                                                    | 14年度記録書 序 2<br>14年度記録書 序 2<br>14日度 月前 7<br>14日度 月前 7<br>14日<br>14日<br>14日月 7<br>14日<br>14日<br>14日<br>14日<br>14日<br>14日<br>14日<br>14日                                                                                                    | ** ● 電話作用 作 2<br>2<br>本質量数化 (************************************                                                                                                    |                                                                                                    |                                                        | 直線減速時間。 ms           |  |
| <ul> <li>●規道板定 C V(0 € AD)</li> <li>S 組成便得同( m)</li> <li>S 組成便得同( m)</li> <li>S 組成</li> <li>S 組成</li> <li>S 組成</li> <li>S 組成</li> <li>S 組成</li> <li>S 組成</li> <li>S 組成</li> <li>S 組成</li> <li>S 組成</li> <li>S 組成</li> <li>S 組</li> <li>S 組成</li> <li>S 組成&lt;</li></ul>                                                                                                    | 1995年21日初日<br>1995年21日前日<br>1995年21日前日<br>1995年21日日<br>1995年21日日<br>1995年21日日<br>1995年21日日<br>1995年21日日<br>1995年21日日<br>1995年21日日<br>1995年21日日<br>1995年21日日<br>1995年21日<br>1995年21日日<br>1995年21日日<br>1995年21日日<br>1995年21日<br>1995年21日<br>1995年21日日<br>1995年21日日<br>1995年21日<br>1995年21日<br>1995年21日日<br>1995年21日日<br>1995年21日<br>1995年21日<br>1995年21日<br>1995年21日<br>1995年21日<br>1995年21日<br>1995年                                                                                                    | <ul> <li>特別語歌で ( N(C) の AD)</li> <li>生型就動作( c m)</li> <li>生型就動作( c m)</li> <li>生型就動作( c m)</li> <li>生型常常的数字 ( 小雪雪) ( 物雪)</li> <li>手段作用の置 ( 200 )</li> <li>手段作用の置 ( 200 )</li> <li>中20 )</li> <li>中20 )<td>2-4時起源(世) (1009 年14)<br/>11:20月2日開設 ● 1-46日)(昭和<br/>11:20月2日開設 ● 1-46日)(昭和<br/>11:20月2日開設 ● 10-46日)(昭和<br/>11:20月2日開設 ● 10-46日)(昭和<br/>11:20日 ■ 10-10<br/>11:20日 ■ 10-10<br/>10:20日 ■ 10-10<br/>10:20日 ■ 10-10<br/>10:</td><td>○●教道室化世 ( VCO ● AD) ○●教道室化世 ( VCO ● AD) ○ 単語(原本語)年 ○ 日本(公司) ( 図) ○ 日本(公司) ( 図)&lt;</td><td>14 a Maria (c. 2</td><td>5 型Titett間に ms</td><td></td></li></ul> | 2-4時起源(世) (1009 年14)<br>11:20月2日開設 ● 1-46日)(昭和<br>11:20月2日開設 ● 1-46日)(昭和<br>11:20月2日開設 ● 10-46日)(昭和<br>11:20月2日開設 ● 10-46日)(昭和<br>11:20日 ■ 10-10<br>11:20日 ■ 10-10<br>10:20日 ■ 10-10<br>10:20日 ■ 10-10<br>10:                                                                                                    | ○●教道室化世 ( VCO ● AD) ○●教道室化世 ( VCO ● AD) ○ 単語(原本語)年 ○ 日本(公司) ( 図) ○ 日本(公司) ( 図)<                                                                                                    | 14 a Maria (c. 2                                       | 5 型Titett間に ms       |  |
| 「「京原電台」です。 「「「「「「「「「「「」」」」」 「「「「「「「「」」」」」 「「「「「「「」」」」」 「「「「「「                                                                                                    | 「加速度型学<br>「加速度型学<br>「加速度型型」」<br>「加速度型型」<br>「加速度型型」<br>「加速度型型」<br>「加速度型型」<br>「加速度型型」<br>「加速度型型」<br>「加速度型型」<br>「加速度型型」<br>「加速度型型」<br>「加速度型型」<br>「加速度型型」<br>「加速度型型」<br>「加速度型型」<br>「加速度型型」<br>「加速度型型」<br>「加速度型型」<br>「加速度型型」<br>「加速度型」<br>「加速度型」<br>「加速度」<br>「加速度」<br>「<br>「加速度」<br>「加速度」<br>「加速度」<br>「<br>「加速度」<br>「<br>「<br>「<br>「<br>「<br>「<br>「<br>「<br>「<br>「<br>「<br>「<br>「 | 「<br>「<br>「<br>「<br>「<br>「<br>「<br>「<br>「<br>「<br>「<br>「<br>「                                                                                                    | 「<br>「<br>第50 年記録<br>「<br>第50 月20日<br>第50 月20日<br>第50                                                                                                    | 「「「「「「「」」」」」<br>「「「」」」」<br>「「」」」」 「「」」」」<br>「「」」」」 「「」」」」<br>「「」」」」<br>「「」」」」」<br>「「」」」」<br>「「」」」」」<br>「」」」」<br>「」」」」<br>「」」」」<br>「」」」」<br>「」」」」<br>「」」」」<br>「」」」」<br>「」」」<br>「」」」<br>「」」」<br>「」」」<br>「」」」<br>「」」」<br>「」」」<br>「」」」<br>「」」」<br>「」」」<br>「」」」<br>「」」」<br>「」」」<br>「」」」<br>「」」」<br>「」」」<br>「」」」<br>「」」」<br>「」」」<br>「」」」<br>「」」」<br>「」」」<br>「」」」<br>「」」<br>「」」<br>「」」」<br>「」」<br>「」<br>「」」<br>「」」<br>「」」<br>「」」<br>「」」<br>「」<br>「」」<br>「」」<br>「」<br>「」」<br>「」<br>「」<br>「」<br>「」<br>「」<br>「」<br>「」<br>「」<br>「」<br>「」<br>「」<br>「」<br>「」<br>「」<br>「」<br>「」<br>「」 「」<br>「」<br>「」<br>「」<br>「」<br>「」<br>「」<br>「」<br>「」<br>「」<br>「」<br>「」<br>「」<br>「」<br>「」<br>「」<br>「」<br>「」<br>「」<br>「」<br>「」<br>「」<br>「」<br>「」<br>「」<br>「」<br>「」<br>「」 「」<br>「」<br>「」 「」<br>「」 「」<br>「」<br>「」 「」<br>「」<br>「」 「」<br>「」 「」 「」 「」 「」 「」 「」 「」 「」 「」 「」 「」 「」                                                                                                    | (今期道歌定 C VCO @ AD                                      |                      |  |
| 描述 第23字 3<br>高述 再22字 1423) - 低33<br>「新心得に対策 1000 和243<br>「新心得に対策 1000 和243<br>二 伝介に対策度 1000 和244<br>重要 11 2000 和344<br>重要 11 2000 和344<br>重要 11 2000 和344<br>重要 11 2000 和344<br>重要 11 2000 和344                                                                                                    | 1915年1913年 3<br>1917年19日前日 1<br>1917年1月1日 1<br>1917年1月1日 1<br>1917年1日 1<br>1917年11<br>1917年11<br>1917年11<br>1917<br>1917<br>1917<br>1917<br>1917<br>1917<br>1917                                                                               | 1987度 東部第 ● 4-148時 - 1989<br>1987度 時間 - 148時 - 1989<br>第 時沿度切壊 1000 時214<br>連定連連 2000 P344<br>■ 第小性の感 2001 N244<br>■ 第小性の感 2001 N244<br>■ 第小性の感 2001 N244                                                                                                    | 中国連邦部部で 小田田市 名<br>日辺原理整部で 小田田市 合数制<br>客 反引度理想 (1000 K14<br>東京の市 K14<br>東京の市 K14<br>東京の市 K14<br>東京の市 K14<br>東京の市 K14<br>東京の市 K14<br>東京の市 K14<br>東京の市 K14<br>東京の市 K14<br>東京の市 K14<br>東京市 泉田市 合数制<br>東京市 泉田市 合数制<br>東京市 名田市 合数制<br>東京市 泉田市 合数制<br>東京市 名田市 合数制<br>東京市 名田市 合数制<br>東京市 名田市 合数制<br>東京市 名田市 合数制<br>東京市 合数制<br>東京市 合数<br>東京市 合数<br>東京市 合数<br>東京市 合数<br>東京市 合数<br>東京市 合数<br>東京市 合数<br>東京市 合数<br>東京市 合数<br>東京市 合数<br>東京市 合数<br>東京市 合数<br>東京市 合数<br>東京市 合数<br>東京市 合数<br>東京市 合数<br>東京市 合数<br>東京市 合数<br>東京市 合数<br>東京市 合計<br>日本<br>東京市 合<br>東京市 合<br>東京市 合<br>東京市 合<br>東京市 合<br>東京市 合<br>東京市 合<br>東京市 合<br>東京市 合<br>東京市 合<br>東京市 合<br>東京市 合<br>東京市 合<br>東京市 合<br>東京市 合<br>東京市 合<br>東京市 合<br>東京市 合<br>東京市 合<br>東京市 合<br>東京市 合<br>東京市 合<br>東京市 合<br>東京市 合<br>東京市 合<br>東京市 合<br>東京市 合<br>東京市 合<br>東京市 合<br>東京市 合<br>東京市 合<br>日本<br>日本<br>日本<br>日本<br>日本<br>日本<br>日本<br>日本<br>日本<br>日本<br>日本<br>日本<br>日本                                                                                                    | 15:20月空間設計 ● 14回動 ● 管動<br>5:20月空間設計 ● 14回動 ● 管動<br>5:20月空間度 □ 14回動 ● 管動<br>5:20月空間度 □ 14回動 ● 2534<br>支票項値 □ 2000 ■ PH4<br>第三級作用型度 □ 2000 ■ PH4<br>輸入 強時                                                                                                    |                                                        | a managed of the man |  |
| 320月221130年7月21日1日1日1日1日1日1日1日1日1日1日1日1日1日1日1日1日1日1日                                                                                                    | は活用な動設す ● 4 容動 ← 物動<br>5 時入程に用作 [1000 Kita<br>生気化水気気気 「27、 Kita<br>第二級化性(固定 「2000 Kita<br>量へ 演移                                                                                                    | 18:週月29曲31 (18:30) (18:30)<br>5: (月2:時間) (10:00) (10:14)<br>注意見能 (2000) (10:14)<br>注意見能 (2000) (10:14)<br>電人 演程                                                                                                    | 指证序检测数字 (F-44型) C 信型)<br>客 使A 客口序 [1000 K144<br>第二质代和显度 [2007 K144<br>章 质代性温度 [2007 K144]<br>章 承 演绎                                                                                                    | は御戸総動設定 ● 小谷動 ○ 松動<br>客 時品間で度 [[COD 時14<br>第二級代料型度   2COD   14/24<br>■ 時代後型度   2COD   14/24<br>■ 意入 演算                                                                                                    | 1部連度設定 3                                               | · 速度標式輸出設定 5         |  |
| 「                                                                                                    | 5 時入標に理 1000 B344<br>本山時や林田恵 戸(11) K44<br>第三時代表型意 戸(10) K44<br>■二時代表型意 戸(10) K44<br>■10 (10) (10) (10) (10) (10) (10) (10) (1                                                                                                    | 5 時代標理度  1000 B244<br>素二時代料理度 por H×44<br>電気代表型度 por H×44<br>電入 換路                                                                                                    | 第 時代際に度 [LCO K144<br>第二時代的思想 pcc K144<br>第三時代的思想 pco K144<br>第三時代的思想 pco K144                                                                                                    | 5 時代書記録<br>上時代書記録<br>戸び、 M-144<br>電気代書記載<br>戸び0 M-144<br>電気へ 満時                                                                                                    | 「「「「」」」(「「「」」」(「「」」)<br>「「」」」(「」」)」(「」」)<br>「」」」(「」」」) | 零迎展線出 REM            |  |
| - 近代がれる度 Fr.c. K.14 - 手続行使通度 F2C30 R144 - 一般たきまた。 2003 P344 - 一般たきまた。 2003 P345 - 一般たきまた。 2003 P344 - 一般たきまた。 2003 P344 - 一般たきまた。                                                                                                    | <u>また</u><br>本一時代表記度 2007 W14<br>■本 次時                                                                                                    | ★工業件が設置表 pro: w*ta<br>第三条件数型表 pro: w*ta<br>第三条件数型表 pro: w*ta<br>毫へ 強祥                                                                                                    | ▲ 近代中的过度   prr                                                                                                    | K                                                                                                    | 5 段內度速度 Jurco KPM                                      |                      |  |
|                                                                                                    | menorProduce point in the menor of the menor of the men                                                                                                    |                                                                                                    |                                                                                                    |                                                                                                    | Lingtheningthe loss work                               | 建安笔 隆 2000 RPM       |  |
| · ##1963a00. [JUII #198]                                                                                                    |                                                                                                    |                                                                                                    |                                                                                                    |                                                                                                    |                                                        |                      |  |
|                                                                                                    |                                                                                                    |                                                                                                    |                                                                                                    |                                                                                                    | v Refracemente pittin Kerika                           | 電へ 焼料                |  |
|                                                                                                    |                                                                                                    |                                                                                                    |                                                                                                    |                                                                                                    |                                                        |                      |  |
|                                                                                                    |                                                                                                    |                                                                                                    |                                                                                                    |                                                                                                    |                                                        |                      |  |
|                                                                                                    |                                                                                                    |                                                                                                    |                                                                                                    |                                                                                                    |                                                        |                      |  |
|                                                                                                    |                                                                                                    |                                                                                                    |                                                                                                    |                                                                                                    |                                                        |                      |  |
|                                                                                                    |                                                                                                    |                                                                                                    |                                                                                                    |                                                                                                    |                                                        |                      |  |
|                                                                                                    |                                                                                                    |                                                                                                    |                                                                                                    |                                                                                                    |                                                        |                      |  |
|                                                                                                    |                                                                                                    |                                                                                                    |                                                                                                    |                                                                                                    |                                                        |                      |  |

設定完成請按ENTER----> 再按Flash update

按參數 --> 速度參數設定

#### 速度命令設定

Command Input Voltoge 速度命令準位設定。預設值(10)最大值(10)單位(V)。
 Command Offset電壓命令原點漂移設定。預設值(0)最大值(+512~-512)。

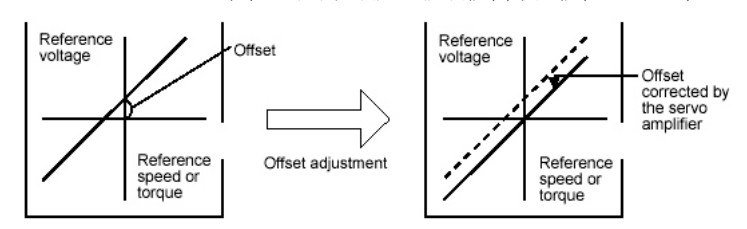

2. Speed Command Chanel Setup 速度電壓命令輸入頻道選擇。AD = 標準速度命令輸入(10bit)

VCO=高解析度速度命令輸入(12bit)。預設值(AD)。

註:需使用高解析度速度命令輸入時請選購YPV-XXX-V型伺服驅動器。

3. SPO 內部速度致能設定選擇。YPV系列伺服驅動器有3段內部速度速度選擇,由CN1(32PIN)、CN1(33PIN) CN1(35PIN)做三段速度之切換,此參數為內部速度是否致能或禁能。預設值(DISABLE)。 SPD1 為第一段內部速度,由CN1(32PIN)切換。預設值(0)最大值(正轉額定轉速)最小值(逆轉額定轉速)

SPD2 為第二段內部速度,由CN1(33PIN)切換。預設値(0)最大値(正轉額定轉速)最小値(逆轉額定轉速) SPD3 為第三段內部速度,由CN1(35PIN)切換。預設值(0)最大値(正轉額定轉速)最小値(逆轉額定轉速)

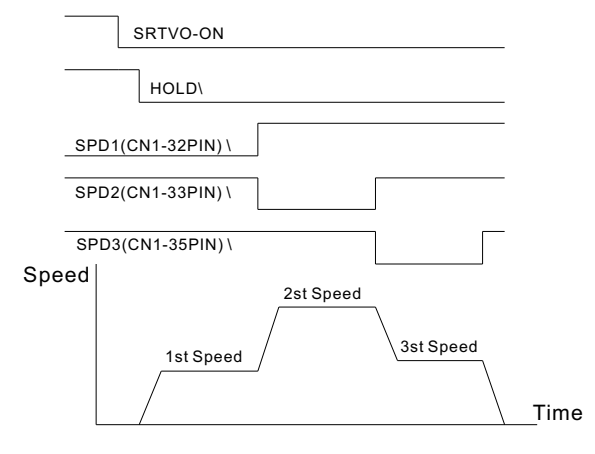

4 · Acceleration and Decelerate Time Setup加減速時間設定。
 LACC 直線型加速時間(ta)。預設値(0)最大値(2000)單位(ms)
 LDEC 直線型減速時間(td)。預設値(0)最大値(2000)單位(ms)
 SACC S型加速時間(tsa)。預設値(0)最大値(2000)單位(ms)
 SDEC S型減速時間(tsd)。預設値(0)最大値(2000)單位(ms)

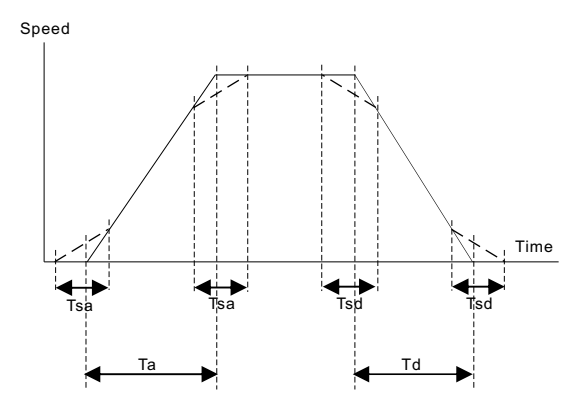

5 ·速度模式輸出設定。YPV驅動器於速度模式有兩點輸出。 ZSPD零轉速輸出。當馬達轉速低於ZSPD的參數設定值時,CN1(36PIN)會由高準位轉為低準位。

預設値(50)最大値(馬達額定轉速)單位(RPM) SARV速度到達。當馬達轉速等於或高於SARV的設定値時,CN1(18PIN)會由高準位轉為低準位。

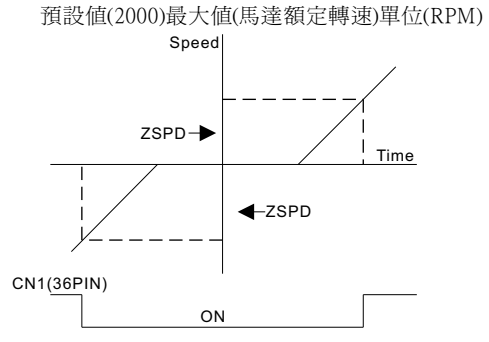

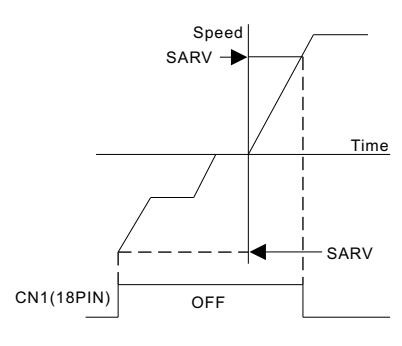

| 5.1.5 位置命令設定               |  |
|----------------------------|--|
| 書 新力YPV編動書設定程式             |  |
| 橋奈 \$P\$\$P\$ 雨橋\$P\$\$P\$ |  |
|                            |  |
|                            |  |
|                            |  |
| 位置的今形式 PULSED.R I          |  |
|                            |  |
|                            |  |
|                            |  |
|                            |  |
| 0.72 JD                    |  |
| .0.T.s <u>100</u>          |  |
|                            |  |
|                            |  |
|                            |  |
|                            |  |
|                            |  |
|                            |  |
|                            |  |
|                            |  |
|                            |  |
|                            |  |
|                            |  |

按參數 --> 位置參數設定

### 位置命令設定

1. YPV 驅動器可接收的命令型式有三種模式,A/B、CW/CCW、PULSE/DIR。預設値(PULSE/DIR)

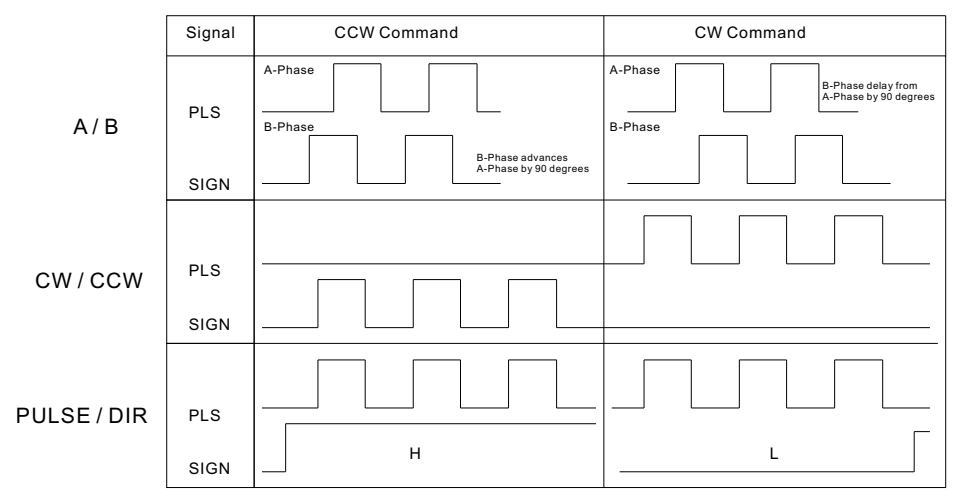

2. INP 定位到達範圍設定。當驅動器內的累積誤差等於或低於INP設定值CN1(18PIN)由高準位轉為低準位。 預設值(10)最大值(32767)單位(PULSE)

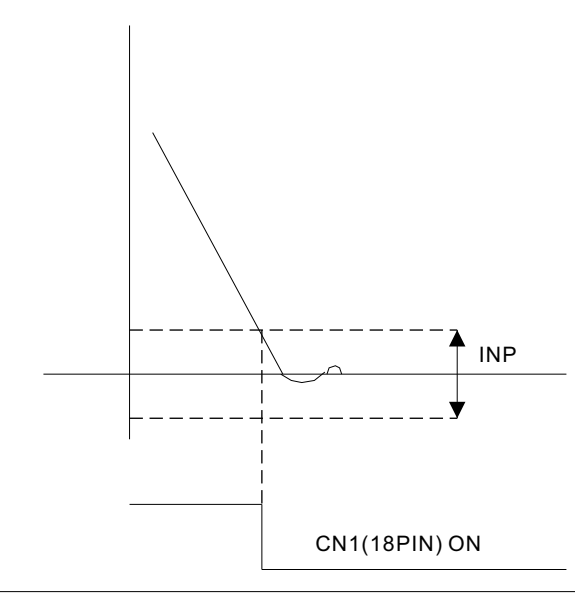

3.電子齒輪設定。YPV驅動器共有四組電子齒輪可供設定,基本分子、分子1、分子2、分子3。基本分子為位置 命令內定標準電子齒輪不受CN1腳位控制,其餘分子1到分子3可由CN1(32PIN)、CN1(33PIN)、CN1(35PIN)切換。

分母 電子齒輪分母設定。標準値(10)最大値(32767)
基本分子 標準電子齒輪分子設定。標準値(10)最大値(32767)
分子1 電子齒輪分子設定1。由CN1(32PIN)切換。標準値(10)最大値(32767)
分子2 電子齒輪分子設定2。由CN1(33PIN)切換。標準値(100)最大値(32767)
分子3 電子齒輪分子設定3。由CN1(35PIN)切換。標準値(1000)最大値(32767)
設定範例:
假設控制器欲送5000PULSE控制馬達轉一圈,電子齒輪設定範例如下:

 $\frac{2500P/R X 4}{5000} = \frac{10000}{5000} \leftarrow ELGN0$ 

4. 位置命令加減速時間。於位置模式時設定加減速的時間。預設值(0)最大值(10000)單位(ms)

| 5.1.6 轉矩台          | 合設定  |  |  |
|--------------------|------|--|--|
| ■ 研力YPV運動器設定程式     |      |  |  |
| <b>橫</b> 案 夢影 調機參號 |      |  |  |
| <i>x</i>           |      |  |  |
| 🔤 特利家教設定           | X    |  |  |
| 標準使式記念を            |      |  |  |
| N:聖神奇相(所知) 300     | žo – |  |  |
| ee p               | 73   |  |  |
| 特新爆波時間 ()          | "16  |  |  |
| 構矩限制電壓補償<br>1      |      |  |  |
| 特相速度限制 2000        |      |  |  |
|                    |      |  |  |
|                    |      |  |  |
|                    |      |  |  |
|                    |      |  |  |
|                    |      |  |  |
|                    |      |  |  |
|                    |      |  |  |
|                    |      |  |  |
|                    |      |  |  |
|                    |      |  |  |
|                    |      |  |  |
|                    |      |  |  |

 TQCA 轉矩濾波常數設定。當機台因轉矩漣波而產生噪音時可以設定此參數加以濾除,此參數會影響速度與 位置迴路的頻寬。預設值(0)最大值(100)最小值(10)單位(us) 其餘參數保留

應,還需確保機械系統具備高剛性。

n'

需要很快的反應時,不只是確保採用之伺服系統〈控制器,伺服馬達驅動器、伺服馬達以及編碼器〉的反

位置迴路增益不可超過機械系統之自然頻率。

── 馬達實際速度輸出 --- 控制器計算所得之速度指令

路增益。如只增加位置迴路增益,抖動將會造成速度指令及定位時間增加,而非減少。 如果位置迴路反應時間比速度迴路還快,由於速度迴路反應較慢,速度迴路的命令無法跟上位置迴路的指 令,因此使速度無法達到平滑之線性加速或減速,而且位置迴路會累積偏差,增加速度指令。 如此一來馬達速度會超過,位置迴路會嘗試減少速度指令輸出量,但是速度迴路還是反應太慢,終使馬達 速度發生震盪。要事發生這種情形,請減少位置迴路增益或增加速度迴路增益,以改善速度震動狀況。

一般而言,位置迴路的反應不能高於速度回路的反應。因此,若要增加位置迴路增益,必須先增加速度回

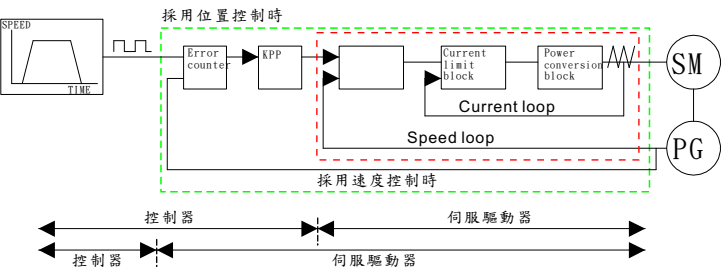

YPV 伺服驅動器之設計可確保電流迴路具備良好之反應效能,使用者只需調整位置迴路與速度迴路增益。

,中間層之反應速度必須高於最外層,假使未遵守此原則,將會造成震動或反應不良。

伺服系統伺服系統包括三個迴路回授由外而內爲〈位置迴路、速度迴路、電流迴路〉。最內層迴路反應越快

增益調整基本法則

KPP 位置迴路比例增益參數

KVP 速度迴路比例增益參數

KVI 速度迴路積分時間參數

伺服增益調整必須正確設定下列參數

伺服速度增益

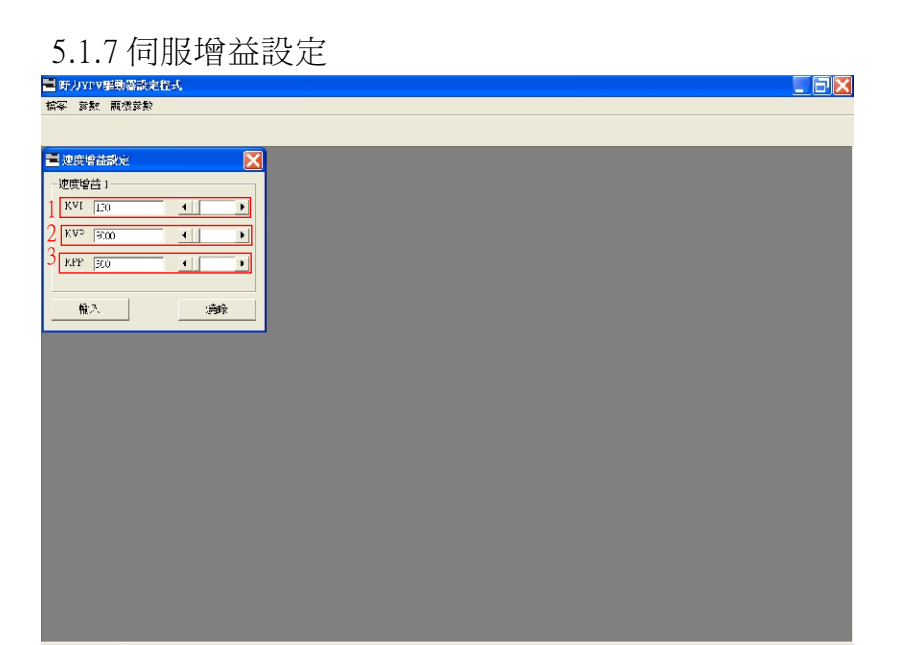

- 1. KVI 速度迴路積分增益。伺服響應剛性調整參數,設定值越大積分的時間越短,到達定位整定時間越短, 與KPP有相互影響之關係;調整時以機台不產生噪音為佳。預設值(130)最大值(32767)
- 2. KVP 速度迴路比例增益。伺服動態響應調整參數,針對負載慣量調整適當之速度曲線,設定值越大增益越大 到達定位的時間越短。預設值(3000)最大值(32767)
- 3.KPP 位置迴路比例增益。於位置控制模式時伺服動態響應調整參數,針對負載慣量調整適當之速度曲線,設 定值越大增益越大到達定位的時間越短。預設值(300)最大值(32767) 調機順序為KVI--->KVP--->KPP由內迴路往外迴路調

下圖爲使用示波器量測S-Monitor的監視電壓信號

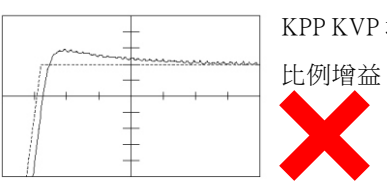

KPP KVP 增益太大Overshoot太高,應調低KVP或KPP等

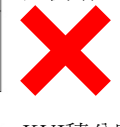

KVI積分時間太短造成系統震盪,應調低KVI積分時間

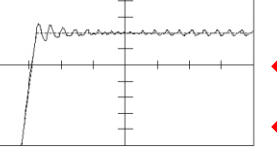

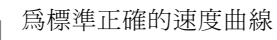

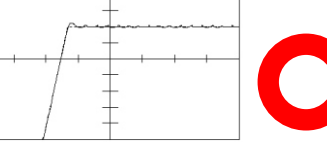

6.1 異常顯示

| 顯示 | 狀態    | 動作說明                | 處理對策                |
|----|-------|---------------------|---------------------|
| 8. | READY | 伺服器系統準備妥當與馬達主線路及    | 伺服馬達可以開始控制運作        |
|    |       | 編碼器連線正確             |                     |
| 8. | OC    | 超過瞬間值以上的不正常大電流產生    | 檢查負載是否超過額定值,        |
|    |       | 時,過電流警報,致使停機        | 主回路元件是否損壞,輸出        |
|    |       |                     | 線路是否短路              |
| 8  | OV    | 負載慣量過大,動態煞車過於頻繁,    | 檢查過負載慣量是否超過額定       |
|    |       | 而使回生電壓超過安全值,主回路保    | ,選擇加裝回生放電電阻         |
|    |       | 護系統警報,致使停機          |                     |
| Ш. | OL    | 伺服馬達負載達 150%以上時,如連  | 檢查過負載原因             |
|    |       | 續一分鐘即發出警報,致使停機      |                     |
| 8. | OH    | 伺服馬達線圈溫度高於 135℃時以及  | 檢查工作環境及通風措施是        |
|    |       | 驅動器散熱片溫度高於 85℃時,發   | 否不良                 |
|    |       | 出警報,致使停機            |                     |
| 8. | OS    | 當馬達轉速超過額定轉速 120% 時, | 檢查速度指令是否超出容許量       |
|    |       | 發出警報,致使停機           | 或負載過大               |
| 8. | EE    | 編碼器接線錯誤斷線或 U.V.W 回授 | 參考接線圖,重新檢查接線        |
|    |       | 信號接錯時 發出警報,致使停機     | 是否正確                |
| 8. | PF    | 主回路直流電壓低於 240VDC 時, | 檢查交流電源是否低於容許值       |
|    |       | 工作電壓不足,發出警報,致使停機    | 或主回路濾波電容損壞          |
|    |       |                     | 550W以上請接3¢電源        |
| 8. | RESET | 驅動器控制系統重置           | 警報狀況解除後系統重新運作       |
| 8  | OVF   | 變異誤差量               | 檢查負載是否過大或脈波頻率<br>過高 |
|    |       |                     |                     |
|    | CPUE  | 中央處理器錯誤             | 重置後開機               |

#### 6.2 連接器接腳圖

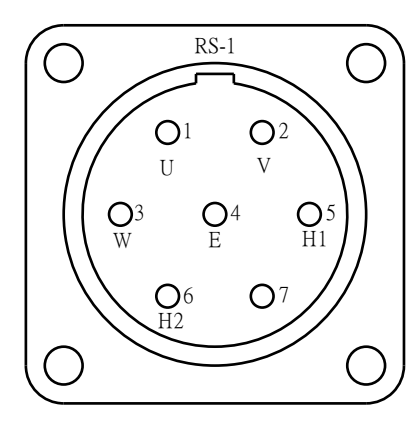

| 1 | 2 | 3 | 4 | 5  | 6  |
|---|---|---|---|----|----|
| U | V | W | Е | H1 | H2 |

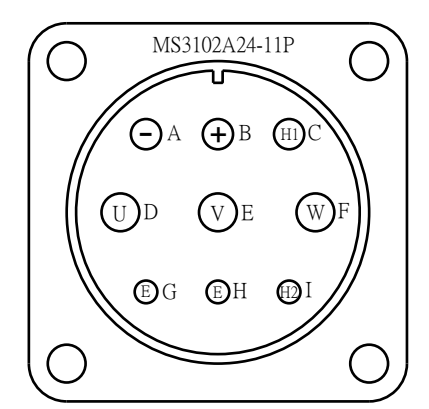

| MS3 | 102A | 24-1 | 1P |   |   |   |   |    |
|-----|------|------|----|---|---|---|---|----|
| А   | В    | С    | D  | Е | F | G | Н | Ι  |
| -   | +    | H1   | U  | V | W | Е | Е | H2 |

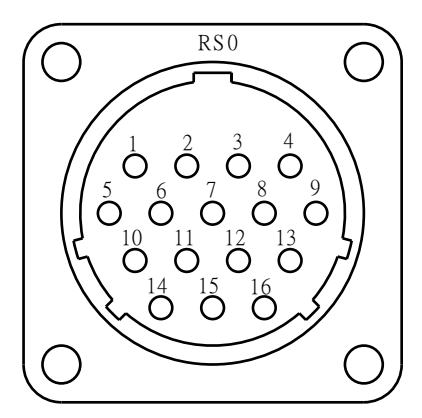

| RS0  | 與 D- | 15P # | 妾腳對 | 时照表 | Ś |    |     |    |   |    |    |                         |    |    |    |    |
|------|------|-------|-----|-----|---|----|-----|----|---|----|----|-------------------------|----|----|----|----|
| Rs0  | 1    | 2     | 3   | 4   | 5 | 6  | 7   | 8  | 9 | 10 | 11 | 12                      | 13 | 14 | 15 | 16 |
| БР   | 綠    | 白綠    | 灰   | 白灰  | 黃 | 白黃 | 紅   | 黑  | 棕 | 白棕 | 橙  | 白橙                      | 藍  | 白藍 | 懸過 |    |
| D-1: | А    | Ā     | В   | B   | С | C  | +5V | 0V | U | Ū  | W  | $\overline{\mathbb{W}}$ | V  | V  | 線  | NC |
| Cn2  | 1    | 2     | 3   | 4   | 5 | 6  | 13  | 14 | 7 | 8  | 9  | 10                      | 11 | 12 | 外殻 |    |

2E20-29P 與 D-15P 接腳對照表

|   | 2620 | -271 | <i>Η</i> D- | 101 1 | タルドエ | コンパウ |    |     |          |   |    |   |                |    |    |    |    |    |
|---|------|------|-------------|-------|------|------|----|-----|----------|---|----|---|----------------|----|----|----|----|----|
| ) |      | А    | В           | С     | D    | Е    | F  | G   | Н        | J | Κ  | L | М              | Ν  | Р  | R  | S  | Т  |
| ' | SP   | 綠    | 白綠          | 灰     | 白灰   | 黃    | 白黄 | 紅   | 黑        | 棕 | 白棕 | 橙 | 白橙             | 藍  | 白藍 | 隔離 |    |    |
|   | D-1: | А    | Ā           | В     | B    | С    | C  | +5V | 0V       | U | U  | W | $\overline{W}$ | V  | V  | 離線 | NC | NC |
|   | Cn2  | 1    | 2           | 3     | 4    | 5    | 6  | 13  | 14<br>15 | 7 | 8  | 9 | 10             | 11 | 12 | 外殻 |    |    |
|   |      |      |             |       |      |      |    |     |          |   |    |   |                |    |    |    |    |    |

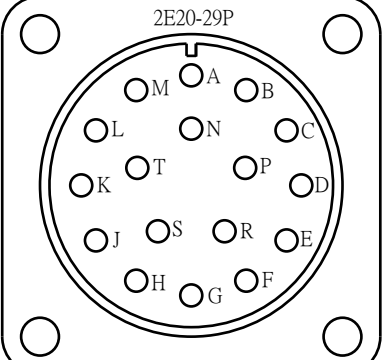

| 編碼器引線顏的 | 色對照表                    |
|---------|-------------------------|
| 編碼器引線顏色 | 信號名稱                    |
| 綠       | Α                       |
| 白/綠     | Ā                       |
| 灰       | В                       |
| 白/灰     | B                       |
| 黃       | С                       |
| 白/黃     | Ē                       |
| 棕       | U                       |
| 白/棕     | Ū                       |
| 藍       | V                       |
| 白/藍     | $\overline{\mathbf{V}}$ |
| 橙       | W                       |
| 白/橙     | W                       |
| 紅       | +5V                     |
| 黑       | 0V                      |
| 銀色編織帶   | 外皮隔離線                   |

|                                                       | 插頭式編碼器接線對照表 |    |   |    |   |    |     |    |   |    |    |    |    |    |    |    |
|-------------------------------------------------------|-------------|----|---|----|---|----|-----|----|---|----|----|----|----|----|----|----|
| $\begin{array}{c ccccccccccccccccccccccccccccccccccc$ |             |    |   |    |   |    |     |    |   |    |    |    |    |    |    |    |
| RSO                                                   | 1           | 2  | 3 | 4  | 5 | 6  | 7   | 8  | 9 | 10 | 11 | 12 | 13 | 14 | 15 | 16 |
| NC<br>NC                                              | 綠           | 白綠 | 灰 | 白灰 | 黃 | 白黃 | 紅   | 黑  | 棕 | 白棕 | 橙  | 白橙 | 藍  | 白藍 | 編織 | N  |
| Ξ                                                     | Α           | Ā  | В | В  | С | C  | +5V | 0V | U | Ū  | w  | W  | V  | V  | 銀  | С  |
|                                                       |             |    |   |    |   |    |     |    |   |    |    |    |    |    |    |    |

ENC SUM LBR/940902

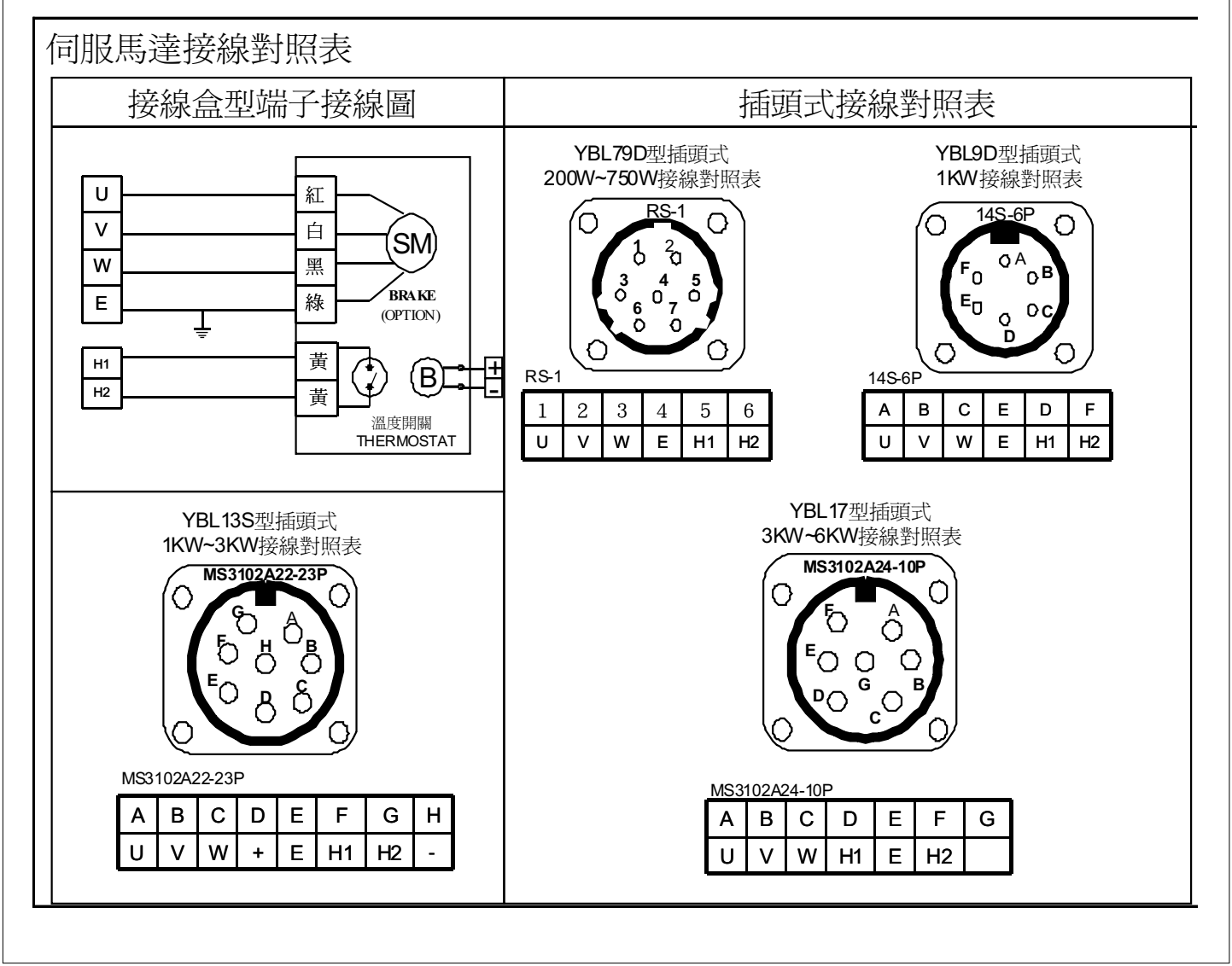

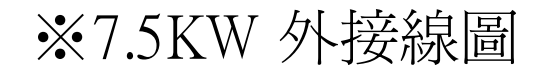

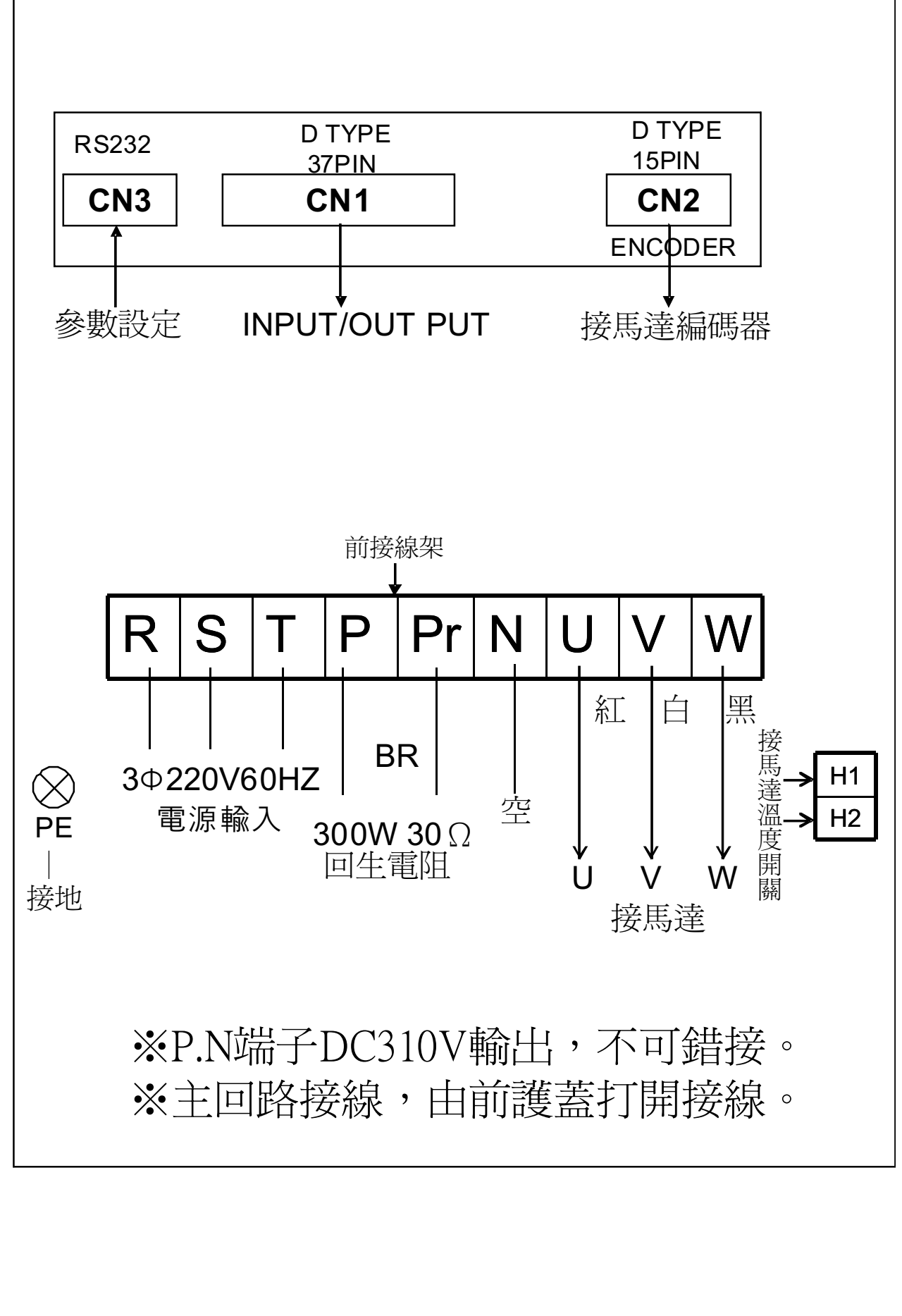

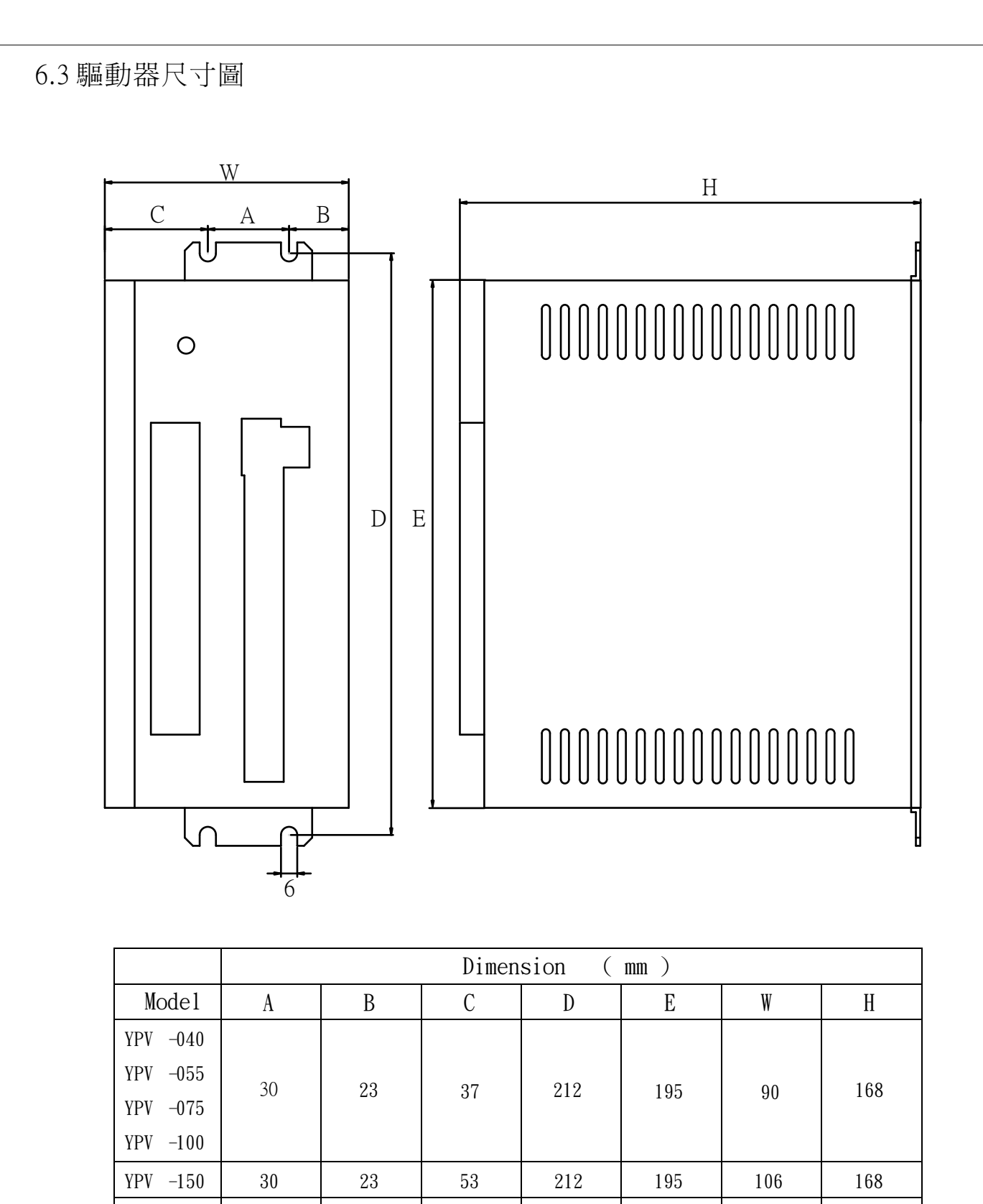

53

256

239

106

168

YPV

YPV

-200

-300

30

23

# ※驅動器參數設定應用軟體使用補充說明:

 1.將隨產品所附之程式光碟或由野力網站下載之操作程式安裝於 PC 內部。安裝完成 出現 Ye Li 應用程式圖示。<註:如之前已安裝 Ye Li 軟體,請先移除再重新安裝>
 2.將驅動器右上方標示 CN3 連接埠,與 PC RS232 連接埠對接。連接線之腳位圖,如

附錄 1 圖示。<註:驅動器 CN3 硬體與 USB 相同,但內部為 RS232 功能>

3.驅動器正面右下角標示 VER2 之硬體版本為 070501,請用 PC 軟體 VER7501 操作 驅動器新增功能方可應用。

<註:未標示 VER2 之硬體版本為 031220,操作軟體為 031220>

4.使用 VER7501 軟體可設定 031220 版本硬體,但不支援新增功能。

5.使用 VER2 驅動器及 7501 版軟體,載入原用 031220 存檔應用程式,需檢視位置參 數內部之位置命令形式是否需修改?

6.建議修改驅動器出廠預設參數前,先予儲存設定檔,以備再載入使用。

7.VER7501版軟體新增,位置參數分周比設定,脈波指令昇降緣選擇及編碼器濾波 頻率設定等功能。另於調機參數內可監視馬達轉速及電流數值。

## ※驅動器參數設定軟體操作補充說明:

1.將驅動器 CN3 連接於 PC RS232 埠,並接電源輸入驅動器,再於 PC 上點選

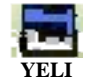

雙擊應用圖示,開啓軟體。

2.出現畫面如下

### 2.1 檔案、參數、調機參數、關於

| <b>-</b> # | 力四四    | 運動器設力 | 超式 |    |
|------------|--------|-------|----|----|
| 檔案         | 參數     | 調機參數  | 關於 |    |
|            |        |       |    |    |
|            |        |       |    |    |
|            |        |       |    |    |
|            |        |       |    |    |
|            |        |       |    |    |
|            |        |       |    |    |
|            |        |       |    |    |
|            |        |       |    |    |
|            |        |       |    |    |
|            |        |       |    |    |
|            |        |       |    |    |
| 001/4      | 0.000  | ~ 1   |    |    |
| COMI       | 9600,n | ,8,1  |    | 16 |

| ■ 野力YPY運動器設定提式<br>檔案 参數 調機參數 關於<br>載入設定檔<br>儲存設定檔 | 2.1.1 載入設定檔→選定前儲存名稱→載入→自動將檔覆蓋完成→驅動器關閉電源再重新開啓<br>→完成載入步驟。<br>(VER7501 軟體可選擇) |
|---------------------------------------------------|-----------------------------------------------------------------------------|
|                                                   | YELI     ×       是否覆蓋馬達參數?      <          查 (N)                            |
| COM1 9600.n.8.1                                   | 請選擇 [是(Y)] 覆蓋馬達參數 或 [否(N)]不覆蓋馬達參數<br>2.1.2 儲存設定檔→檔案欄內鍵入檔名→儲存鍵<br>→完成存檔。     |

註:首次操作驅動器內部參數修改,建議先儲存出廠檔案,再執行修改步驟如執行載入動作,載入 之舊檔案需與馬達馬力數、框架規格、轉速,相符合。另儲存檔案可加註,馬達框架規格及轉 速,備用載入時對應使用。

| 2.2 參數          |                            |                |                                                                                                    |    |
|-----------------|----------------------------|----------------|----------------------------------------------------------------------------------------------------|----|
| ■ 野力297証動器設     | 定程式                        |                |                                                                                                    |    |
| 檔案 參數 調機參數      | <b>と 闘</b> 於               |                |                                                                                                    |    |
| 共用參數            |                            |                |                                                                                                    |    |
| 速度模式參费          | \$<br>#                    |                |                                                                                                    |    |
| 轉矩模式參費          | ¢                          |                |                                                                                                    |    |
| 馬達參數            |                            |                |                                                                                                    |    |
| 📕 共用參數設定        |                            |                |                                                                                                    |    |
| ▲ 上参數設定 — — —   |                            |                |                                                                                                    |    |
| 模式選擇            | S / P MODE                 | 輸出信號邏輯定義       | 正邏輯 0                                                                                                    | ]  |
| 煞車釋放時間          | 0 ms                       | CN1-17功能選擇     | 伺服準備完成                                                                                                    | ]  |
| 監視電壓設定          | 10 V                       | 禁止正逆轉邏輯定義      | 正邏輯 0 _                                                                                                    | ]  |
| 馬達定義方向          | 正命令對應馬達逆時鐘                 | <b>_</b>       |                                                                                                    |    |
| CN1-16功能選擇      | 馬達禁止正逆轉 HOLD               | •              |                                                                                                    |    |
| -監視頻道 A 設定      |                            | -監視頻道B設定       |                                                                                                    |    |
| 監視種類            | S Monitor                  | 監視種類 I Monitor | · •                                                                                                    |    |
| 偏移電壓補償設定        | 0                          | 偏移電壓補償設定 0     |                                                                                                    |    |
|                 |                            | fi:            | Al and a second second s |    |
| COM1 9600,n,8,1 |                            |                |                                                                                                    | // |
| 2.2.1 模式選擇      |                            |                |                                                                                                    |    |
| 📕 共用參數設定        |                            |                |                                                                                                    | X  |
| 主參數設定           |                            |                |                                                                                                    | 7  |
| 模式選擇            | S / P MODE                 | 輸出信號邏輯定義       | 正邏輯 0 🗾                                                                                                    |    |
| 煞車釋放時間          | T MODE<br>S MODE<br>P MODE | CN1-17功能選擇     | 伺服準備完成                                                                                                    |    |
| 監視電壓設定          | S / P MODE<br>P / T MODE   | 禁止正逆轉邏輯定義      | 正邏輯 0 🗾                                                                                                    |    |
| 馬達定義方向          | IST MODE 正命令對應馬達逆時鐘        | •              |                                                                                                    |    |
| CN1-16功能選擇      | 馬達禁止正逆轉 HOLD               | <u> </u>       |                                                                                                    |    |
|                 |                            |                |                                                                                                    |    |

| 7-3 |
|-----|
|-----|

監視頻道 B 設定-

偏移電壓補償設定

I Monitor

0

-

→關機重開完成模式設定

監視種類

YE LI

\*\*\*

燒錄

輸入

監視頻道 A 設定-

偏移電壓補償設定 0

S Monitor

約等待5秒出現燒錄完成對話視窗

-

例:模式選擇→S/P MODE→選定驅動器操作模式→輸入鍵→燒錄鍵→

監視種類

| 2.2.2 輸出信號選 | 輯定義          |            |                        |
|-------------|--------------|------------|------------------------|
| - 主參數設定     |              |            |                        |
| 模式選擇        | S/P MODE     | 輸出信號邏輯定義   | 正邏輯 0 ▼                |
| 煞車釋放時間      | 0 ms         | CN1-17功能選擇 | 正邏輯 0<br><u>負</u> 邏輯 1 |
| 監視電壓設定      | 10 V         | 禁止正逆轉邏輯定義  | 正邏輯 0                  |
| 馬達定義方向      | 正命令對應馬達逆時鐘   | <b>_</b>   |                        |
| CN1-16功能選擇  | 馬達禁止正逆轉 HOLD | <b>_</b>   |                        |
|             |              |            |                        |

| 正邏輯 | 0 | 初送電不導通 | 即 時 |
|-----|---|--------|-----|
| 負邏輯 | 1 | 初送電導通  | 即 時 |

#### 2.2.3 禁止正逆轉邏輯定義

| - 主參數設定    |              |            |                |
|------------|--------------|------------|----------------|
| 模式選擇       | S / P MODE   | 輸出信號邏輯定義   | 正邏輯 0 ▼        |
| 煞車釋放時間     | 0 ms         | CN1-17功能選擇 | 伺服準備完成         |
| 監視電壓設定     | 10 V         | 禁止正逆轉邏輯定義  | 正邏輯 0 🔽        |
| 馬達定義方向     | 正命令對應馬達逆時鐘   | -          | 上通期 0<br>負邏輯 1 |
| CN1-16功能選擇 | 馬達禁止正逆轉 HOLD | •          |                |
|            |              |            |                |

| 正邏輯 | 0 | CN1 14PIN 對 24G 導通做動  | 即時  |
|-----|---|-----------------------|-----|
| 負邏輯 | 1 | CN1 15PIN 對 24G 不導通做動 | 即 時 |

| 2.3 速度模式參數語                        | <b>没定</b>                            |            |
|------------------------------------|--------------------------------------|------------|
| ■ 野力227県助器設定部                      |                                      |            |
| 檔案 参數 調機參數 關<br>共用參數               |                                      |            |
| 速度快式参数<br>位置模式参数<br>轉矩模式参数<br>馬達參数 |                                      |            |
| 🔁 速度参数鼓定                           |                                      |            |
| ┌電壓命令                              | 加減速時間                                |            |
| 輸入電壓設定                             | 10 V 直線加速時間 0 ms                     |            |
| 命令偏移電壓補償                           | -39 直線減速時間 ms                        |            |
| 命令頻道設定                             | © VCO ☞ AD <sup>3</sup> 型加速時間 0 ms   |            |
| 速度命令最低轉速                           | 0 RPM S型減速時間 ms                      |            |
|                                    | 速度模式輸出設定                             |            |
| 内部速度啓動設定 🙃                         | 不容動 © 容動     零速度檢出 1     RPM         |            |
| 第一段內度速度                            |                                      |            |
| 第二段內部速度 0                          | RPM RPM                              |            |
| 第二段内度速度 0                          | KPM 邮 7. (持会)                        |            |
|                                    |                                      |            |
| COM1 9600,n,8,1                    |                                      |            |
| .3.1 電壓命令                          |                                      |            |
| 電壓命令                               |                                      |            |
| 輸入電壓設定 10                          | v                                    |            |
| 命令偏移電壓補償 [_30]                     |                                      |            |
|                                    |                                      |            |
| 前行預進設定 (C)                         | CO (* AD                             |            |
| 速度命令最低轉速 0                         | RPM                                  |            |
|                                    | <範圍 DC±2V→DC±10V>                    |            |
| 啊 人 竜 壓 設 定                        | 依設定電壓値對應馬達額定轉速運轉。                    | 即時         |
|                                    | <範圍-1024⇔+1024>,速度指令零點偏移量修正。同時設定速度命令 |            |
| 会今后我重厮姑傥                           | 最低轉可箝制馬達輸出。                          | ELL E-     |
| 則 刑 型 甲 町 町 町 口 山                  | (調整要領,先將速度命令最低轉速設為0RPM,再調整命令偏移電壓     | דו רוא ∣   |
|                                    | 補償值至馬達軸心最低飄移點,再返回設定速度命令最低轉速值。)       |            |
|                                    | VCO(12bit) → 由 CN1 第1 腳位輸入電壓指令       | <b>手</b> 臣 |
| 命令頻道設定                             | AD (10bit) → 由 CN1 第 8 腳位輸入電壓指令      |            |
|                                    | 註: VCO(12bit)訂購請先指定,一般應用出廠已選定,不必修改   |            |

#### 2.3.2 內部速度設定

| - 內部速度設定 |            |
|----------|------------|
| 內部速度啓動設定 | ⊙ 不啓動 ◯ 啓動 |
| 第一段內度速度  | 0 RPM      |
| 第二段內部速度  | 0 RPM      |
| 第三段內度速度  | 0 RPM      |
|          |            |

| 会合油度的動設空                             | 不啓動→ 內部速度無效    | 即時  |  |  |  |
|--------------------------------------|----------------|-----|--|--|--|
| 叩口还反合勤议足                             | 啓 動 → 內部速度功能有效 | 即 時 |  |  |  |
| 內部速度 SPD3 優先 SPD2 優先 SPD1 優先外部輸入電壓指令 |                |     |  |  |  |
| SPD3>SPD2>SPD1>AD.VCO                |                |     |  |  |  |

### 2.3.3 加減速時間

| 加減速時間               |    |
|---------------------|----|
| 直線加速時間 0            | ms |
| 直線減速時間 <sub>0</sub> | ms |
| S型加速時間 0            | ms |
| S型減速時間 0            | ms |

| 加減速時間 | 直線加速時間 | 與S型加速時間相加爲總加速時間 | 可買獨設会     | 即 時  |
|-------|--------|-----------------|-----------|------|
|       | 直線減速時間 | 與S型減速時間相加爲總減速時間 | り 早 觝 砇 化 |      |
|       | S 加速時間 | 與直線加速時間相加爲總加速時間 | 需配合直線加    | 即時   |
|       | S 減速時間 | 與直線減速時間相加爲總減速時間 | 減速時間設定    | 伊 미지 |

#### 2.3.4 速度模式輸出設定

| 一速度模式輸出設定 | Ē   |
|-----------|-----|
| 零速度檢出 1   | RPM |
| 速度到達 2000 | RPM |

| 零 | 速 | 度檢 | 出 | 檢出點由 CN1(36PIN)輸出,共通點 CN1 (5PIN.24G) | 即 | 時 |
|---|---|----|---|--------------------------------------|---|---|
| 速 | 度 | 到  | 達 | 檢出點由 CN1(18PIN)輸出,共通點 CN1 (5PIN.24G) | 即 | 時 |

| 關於                |                                                                                               |                                                                                                    |
|-------------------|-----------------------------------------------------------------------------------------------|----------------------------------------------------------------------------------------------------|
|                   |                                                                                               |                                                                                                    |
|                   |                                                                                               |                                                                                                    |
|                   |                                                                                               |                                                                                                    |
|                   |                                                                                               |                                                                                                    |
|                   |                                                                                               |                                                                                                    |
|                   |                                                                                               |                                                                                                    |
|                   |                                                                                               |                                                                                                    |
| A+B WITH FIFTER 💌 | 分週比分子                                                                                         | 10000                                                                                                    |
| 10MHZ 💌           | 分週比分母                                                                                         | 10000                                                                                                    |
| ④ 上緣觸發            | 分局輸出相位                                                                                        | ○ 標準                                                                                                    |
| ○ 下敍觸發            |                                                                                               | ⊙ 反相                                                                                                    |
|                   | 編碼器輸入濾波頻率                                                                                     | 10MHZ 💌                                                                                                    |
| fulæ              |                                                                                               |                                                                                                    |
|                   | 位置命令加减速時間                                                                                     |                                                                                                    |
| 分子 4              | 加減速                                                                                           | 0 ms                                                                                                    |
| _ 分子1 1           |                                                                                               |                                                                                                    |
| 分子2 10            |                                                                                               |                                                                                                    |
| 分子3 100           |                                                                                               | I                                                                                                    |
|                   | A+B WITH 카FTER ▼<br>10MHZ ▼<br>・上紘阔發<br>「下黎阔發<br>1 Pulæ<br>分子 4<br>分子1 1<br>分子2 10<br>分子3 100 | A+B WITH 打FTER       ・         10MHZ       ・         10MHZ       ・         ・       上参網發         ・       上参網發         ・       上参網發         ・       上参網發         ・       上参網發         ・       上参網發         ・       上参網發         ・       上参網發         ・       小園比分母         分局輸出相位       編碼器輸入濾波頻率         位置命令加減速時間       加減速         小減速       小減速 |

#### 2.4.1 位置命令

| A+B WITH FIFTER |
|-----------------|
| 10MHZ •         |
| ⊙ 上緣觸發          |
| ○ 下緣觸發          |
| 1 Pulse         |
|                 |

| 位置命令形式           | 依圖示選擇林               | 依圖示選擇相對應之輸入方式,並配合參考標準硬體接線方式使用 |     |  |
|------------------|----------------------|-------------------------------|-----|--|
| 位置命令濾波頻率         | 隨輸入脈波之干擾程度,點選相對應之頻率值 |                               |     |  |
| 115 边合合键 28 12 子 | 上緣觸發                 | 依脈波昇緣計數                       | 禹 墨 |  |
| 胍似叩刀胸贸心人         | 下緣觸發                 | 依脈波降緣計數                       | 里 旦 |  |
| 定位到達範圍設定         | 依定位精細程度,選擇適當之脈波數     |                               | 即時  |  |
|                  |                      |                               |     |  |

| 2.4.2 | 電子 | 齒輪 |
|-------|----|----|
|-------|----|----|

| - 電子齒輪 | 分子<br>分子1<br>分子2<br>分子3 | 4<br>1<br>10 |
|--------|-------------------------|--------------|
|        | 分子3                     | 100          |

|      | <u>分子</u><br>分母値  | CN1、32、33、35PIN 對 24G 未導通時執行此値        | 即時         |
|------|-------------------|---------------------------------------|------------|
|      | <u>分子1</u><br>分母値 | CN1、32PIN 對 24G 導通時執行此值               | 即時         |
|      | <u>分子2</u><br>分母値 | CN1、33PIN 對 24G 導通時執行此值               | 即時         |
| 電子齒輪 | <u>分子3</u><br>分母値 | CN1、35PIN 對 24G 導通時執行此值               | 即時         |
|      | 註1:               | 分子 3>分子 2>分子 1 基本分子。                  |            |
|      | ≓th a i           | 分子3優先於分子2動作,分子2優於分子1動作,分子1優先基本分子      | 動作。        |
|      | 註2:               | 選擇 A+B 脈波輸入力式,電子齒輪內部已預乘 4 倍對應值。設定時請注意 | <u>ま</u> 。 |
|      | 註3 :              | 電子齒輪設定值太大,易引起機台噪音及抖動,請適時調整位置命令加減這     | 速時間        |
|      |                   | 予於因應,設定值大、位置命令加減速時間需加長。               |            |

#### 2.4.3 編碼器分周比輸出

| - 編碼器分週比輸出 —— |         |
|---------------|---------|
| 分週比分子         | 10000   |
| 分週比分母         | 10000   |
| 分周輸出相位        | ○ 標準    |
|               | ④ 反相    |
| 編碼器輸入濾波頻率     | 10MHZ 💌 |
|               |         |

|           | <u>1000*4</u> | 4000                                                        | 每轉輸出 1000 脈波數,分子設定値乘四倍前               |     |
|-----------|---------------|-------------------------------------------------------------|---------------------------------------|-----|
| 分周比分子     | 10000         | 10000                                                       | 之値,即為預設之分周比輸出値                        | 重 置 |
| 分周比分母     | 註:分周<br>加輔    | 周比輸出同為 Lin<br>連換電路板                                         | e Driver 信號,如欲改為 open collector 信號,需另 |     |
|           | ЛНТ           | 动天电时队                                                       |                                       |     |
|           | 標準            | 註:依上位控制                                                     | 」器之回授信號可選擇 A 相超前 B 相 或 B 相領先          |     |
| 分周輸出相位    |               | A 相信號輔                                                      | 俞出。相位選擇錯誤可能引起上位控制器發散作用。               | 重置  |
|           | 反向            | ※ 請注意 <hu< td=""><td>UST 控制器需設定反向輸出&gt;</td><td></td></hu<> | UST 控制器需設定反向輸出>                       |     |
| 編碼器輸入濾波頻率 | 依編碼           | 器回授線路之長                                                     | 長短及現場干擾程度,選擇適當之輸入値因應                  | 重置  |

| 2.4.4 位置命令加減速時               | 時間                                                                                                 |                                         |     |
|------------------------------|----------------------------------------------------------------------------------------------------|-----------------------------------------|-----|
| -位置命令加減速時間                   |                                                                                                    |                                         |     |
| 加減速 0                        | ms                                                                                                 |                                         |     |
|                              |                                                                                                    |                                         |     |
| 位置命令加減速時間                    | 脈波命令輸入,依機                                                                                          | 台之需求設定相對應值,機構粗糙者,適度加長時間                 | 重置  |
| 25 捕街柑式桑撒到                   | ۔<br>لیک                                                                                           |                                         |     |
|                              |                                                                                                    |                                         |     |
| 新力YPY重動器設定者                  | 抗                                                                                                  |                                         |     |
| 檔案 参數 調機參數 關                 | 於                                                                                                  |                                         |     |
| 共用參數                         |                                                                                                    |                                         |     |
| 速度模式參數                       |                                                                                                    |                                         |     |
| 轉矩模式參數                       |                                                                                                    |                                         |     |
| 馬逹參數                         |                                                                                                    |                                         |     |
|                              |                                                                                                    |                                         |     |
| 神巧措式码完                       |                                                                                                    |                                         |     |
| 前行活动时用<br>                   | 110                                                                                                |                                         |     |
| ₽TOP 108.0X NTLET            | ļķu us                                                                                             |                                         |     |
| 内部轉矩限制                       | <u>%</u>                                                                                           |                                         |     |
| 轉矩速度限制                       | 2000 RPM                                                                                           |                                         |     |
| 轉矩速度限制選擇                     | <u>人が新せ会へおし</u> 限制 -                                                                               | Т                                       |     |
|                              |                                                                                                    |                                         |     |
| <b>毕</b> 帮和限制命令信 <b>就</b> 进择 | 外部類比命令限制轉矩 👤                                                                                       |                                         |     |
| #51                          | h#¢q                                                                                               |                                         |     |
|                              | /57.02 A                                                                                           |                                         |     |
|                              |                                                                                                    |                                         |     |
| СОМ1 9600, 1, 8, 1           |                                                                                                    |                                         |     |
|                              |                                                                                                    |                                         |     |
| 轉矩濾波時間                       | <範圍 0µs~100µs >加                                                                                   | 口入適當時間可消除機台因轉矩漣波所產生的噪                   | 即 時 |
| (TQCA)                       | 音,但亦會降低速度                                                                                          | 度與位置回路之頻寬。<br>—————————————————————     |     |
| 內 部 轉 矩 限 制                  | <範圍最大設定 300%                                                                                       | 6>配合選定內部轉矩限制命令時使用                       | 即時  |
| 轉矩速度限制                       | 應用於TMode模式                                                                                         | 配合選定內部轉矩速度限制時使用                         | 即時  |
|                              | 內部轉矩速度限制                                                                                           | 配合選定 T MODE 使用                          | 即時  |
| 轉矩速度限制選擇                     | 外部類比合会                                                                                             | 配合選定 T MODE 時使用,由 CN1 8PIN 輸入           |     |
|                              | 輸入限制                                                                                               | DC 0V~DC 10V,對應相對速度扭力輸出。                | 即時  |
|                              | ניון אין אין אין ניוד                                                                              | (MAX100%扭力)                             |     |
|                              | 內部轉矩限制命令                                                                                           | 應用於 CN1 13PIN(ILM\)對 CN1 5PIN(24G)導     | 即時  |
| <br>  轉矩限制命令信號               | 니 어프한마것이 국가 한도 아프 다                                                                                | 通時,配合內部轉矩限制%使用                          |     |
|                              | 外部 新 壯 命 今                                                                                         | 應用於CN1 13PIN(ILM\)對CN1 5PIN(24G)導通      |     |
|                              | 同 制 蘸 拓                                                                                            | 時,配合CN1 9PIN(TLM <sup>+</sup> )輸入類比指令電壓 | 即 時 |
|                              | <u>-</u><br>-<br>-<br>-<br>-<br>-<br>-<br>-<br>-<br>-<br>-<br>-<br>-<br>-<br>-<br>-<br>-<br>-<br>- | DC 0V~DC 10V對應 0%~300% 扭力輸出             |     |
|                              |                                                                                                    |                                         |     |

| 影力227基                          | 前書設定還式                      |       |          |         |       |
|---------------------------------|-----------------------------|-------|----------|---------|-------|
| <mark>滨 参数</mark> 調             | 機參數 關於                      |       |          |         |       |
| 共用参<br>速度模<br>位置模<br>轉矩模<br>馬達参 | 數<br>式參數<br>式參數<br>式參數<br>數 |       |          |         |       |
| 馬達参数<br>馬達参数設計                  | -                           |       | 二期届九段会会考 | 。<br>設定 | X     |
| 馬達極數                            | -<br>β                      | Pole  | 放電寬度     | 50      | - %   |
| 額定轉速                            | 2000                        | RPM   | 過速度保護    | 3000    | RPM   |
| 編碼器解析度                          | 2500                        | P/R   | 追随誤差     | 30000   | Pulse |
| 馬達最大電流                          | ī <u> </u> 0                | 100mA |          | 1       |       |

### 2.6.1 馬達參數設定

| -馬達參數設定- |      |       |
|----------|------|-------|
| 馬達極數     | 8    | Pole  |
| 額定轉速     | 2000 | RPM   |
| 編碼器解析度   | 2500 | P/R   |
| 馬達最大電流   | 0    | 100mA |
| 10       |      |       |

| 馬 |        | 達 | 柯 | X      | 數 | 依對應之馬達設定之                    | 重置 |
|---|--------|---|---|--------|---|------------------------------|----|
| 額 | į<br>, | 定 | 軭 | 旨<br>子 | 速 | 依對應之馬達設定,最高勿超過馬達銘牌標示之120%。   | 重置 |
| 編 | 碼      | 器 | 解 | 析      | 度 | 依對應之馬達設定,出廠標準,每轉 2500PPR 輸入。 | 重置 |
| 馬 | 達      | 最 | 大 | 電      | 流 | 設定值以馬達銘牌標示值乘3倍為標準值,使用者毋需再更動  | 重置 |

| 2.6.2    | 驅動器   | 器參募  | 數設定 |      |                              |                       |  |  |  |  |
|----------|-------|------|-----|------|------------------------------|-----------------------|--|--|--|--|
| 一驅動      | 別器參數記 | 设定一  |     |      |                              |                       |  |  |  |  |
| 放電       | 寬度    | 50   |     | - %  | ; · · · ·                    |                       |  |  |  |  |
| 過速       | 度保護   | 3000 | )   | – R  | РМ                           |                       |  |  |  |  |
| 追随       | 誤差    | 3000 | )0  | - Pr | ulse                         |                       |  |  |  |  |
| 85.<br>- |       |      |     |      |                              |                       |  |  |  |  |
| 放        | 電     |      | 寛   | 度    | 以 50% 為標準值, 一般應用毋需再更動        | 以50%為標準值,一般應用毋需再更動 重置 |  |  |  |  |
| 過        | 速     | 度    | 保   | 頀    | 出廠值設定馬達之有效做動區,使用者可往下設定動作區    | 重置                    |  |  |  |  |
| 沾        | 下左    |      | 司用  | 羊    | 設定脈波輸入累積誤差量計算值,累積值超過此參數值,將出現 | 串 曜                   |  |  |  |  |
| 氾        | 멘     |      | 决   | 左.   | 9號,追隨不足異常碼。                  | 里旦                    |  |  |  |  |
| 註        | :高摩排  | 察阻   | 力之機 | 台,   | KPP 設定值太小易引發9號異常碼            |                       |  |  |  |  |

## 2.7 調機參數

### 2.7.1 速度增益1

| 🔁 速度增益設定 |  |
|----------|--|
| ┌速度増益1   |  |
| KVI 130  |  |
| KVP 3000 |  |
| KPP 300  |  |
|          |  |

| KVI | 各依操作手冊之調整要領設定之 | 即時 |
|-----|----------------|----|
| KVP |                | 即時 |
| KPP |                | 即時 |

#### 2.7.2 速度增益 2

| KVI2 130  | _ |
|-----------|---|
| KVP2 3000 | _ |
| SSPD 300  | % |

| KVI2 | 與 KVI 設定相同即可      | 即時  |
|------|-------------------|-----|
| KVP2 | 與 KVP 設定相同即可      | 即 時 |
| SSPD | 出廠設定 300%一般應用毋需更動 | 即時  |

#### 2.7.3 監視模式

| - 監視模式 |      |     |
|--------|------|-----|
| 馬達轉速   | 0    | RPM |
| 馬達電流   | 0    | A   |
| 讀取     | 停止讀取 |     |

| 馬達轉速 | 按讀取鍵,顯示馬達之轉速值 | 即 時 |
|------|---------------|-----|
| 馬達電流 | 按讀取鍵,顯示馬達之電流值 | 即時  |

#### 注意:

※ 參數標示即時,按輸入鍵相對功能可做動。

※ 參數標示重置,按輸入鍵後再按燒錄鍵,等燒錄完成,關電重開有效。

※ 調機完成最後需執行燒錄步驟。重開機方可顯示原來之設定值。

※ 機台出廠前視需要,做存檔操作。

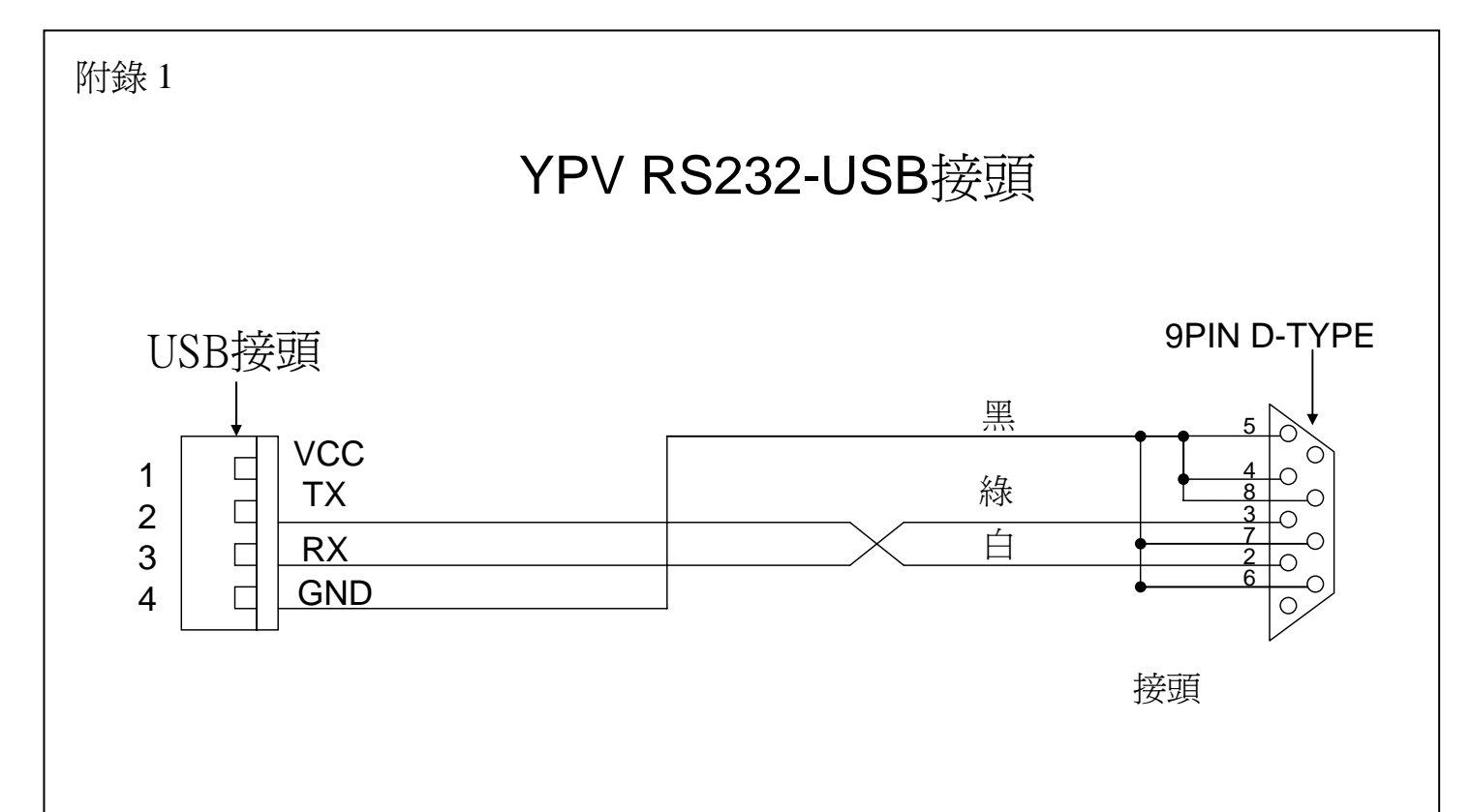

野力機電實業有限公司 YELIELECTRIC & MACHINERY CO., LTD. 台灣省台北縣新莊市大安路32號 NO.32, DAHAN RD., SHIN CHUANG CITY, TAIPEI HSIEN, TAIWAN, R. O. C. TEL: 886-2-22022456、22022563、22048806 FAX: 886-2-22047087 E-mail:yeli01@ms15.hinet.net http://www.yeli.com.tw